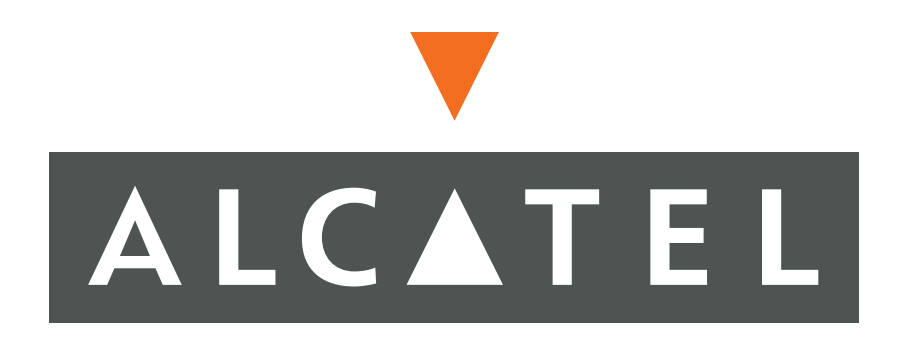

# Installation Guide: OmniAccess 601, 602, and 604

## Alcatel - 26801 West Agoura Road Calabasas, CA 91301

#### 818 880 3500

#### Copyright

Copyright © 2002-2005, Alcatel All rights reserved. No part of this documentation may be reproduced in any form or by any means without prior written authorization from Alcatel.

Alcatel reserves the right to revise this documentation and to make changes in content from time to time without obligation to provide notification of such changes.

Alcatel provides this documentation without warranty expressed, implied, statutory, or otherwise, and specifically disclaims any warranty of merchantability or fitness for a particular purpose. Alcatel may make improvements or changes in the product(s) and/or the program(s) described in this documentation at any time.

#### Trademarks

Alcatel and the Alcatel corporate logo are trademarks of Alcatel All other trademarks appearing in this guide are the exclusive property of their respective owners.

#### **Software Notice**

Alcatel assumes no responsibility for product reliability, performance, or both if the user modifies the .CFG file. Full responsibility for any performance issues resulting from modifications made to the .CFG file, by the user, is assumed by the user.

#### **Hardware Notice**

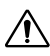

/Ì

**CAUTION:** To reduce the risk of fire, use only number 26 AWG or larger UL Listed or CSA Certified Telecommunication Line Cord for all network connections.

CAUTION: Risk of explosion if battery is replaced by an incorrect type. Dispose of used batteries according to the instructions.

The Lithium battery in this product is part of a non-volatile memory device and will retain data for 10 years in the absence of power. Alcatel does not consider the lithium battery in this unit a field replaceable or serviceable part and should not be accessed by the customer.

WARNING: Before working on this equipment be aware of good safety practices and the hazards involved with electrical circuits.

#### **Documentation Feedback**

The mission of the Technical Publications group at Alcatel is to provide quality documentation that enhances the user's experience with Alcatel products. We are constantly improving our guides and have a genuine interest in ensuring that our guides are easy to use and enable users to quickly find information they need. We invite you to be part of this process; please email your comments regarding Alcatel product documentation and web content to:

support@ind.alcatel.com

## TABLE OF CONTENTS

| Copyright              | ii |
|------------------------|----|
| Trademarks             | ii |
| Software Notice        | ii |
| Hardware Notice        | ii |
| Documentation Feedback | ii |
|                        |    |

#### FIGURES

## TABLES

### **1 ABOUT THIS GUIDE**

| Organization                              | . 2 |
|-------------------------------------------|-----|
| Conventions                               | . 3 |
| Notices                                   | . 3 |
| Documentation                             | . 4 |
| About the Alcatel Router Documentation CD | . 4 |
| Navigation                                | . 4 |
| Printing Documents                        | . 4 |
| Related Alcatel Guides                    | . 4 |
|                                           |     |

## **2 PRODUCT INTRODUCTION**

| Overview                   | . 7  |
|----------------------------|------|
| OmniAccess 601             | 8    |
| OmniAccess 601 Front Panel | . 8  |
| OmniAccess 601 Back Panel  | 8    |
| OmniAccess 602             | 10   |
| OmniAccess 602 Front Panel | 10   |
| OmniAccess 602 Back Panel  | 10   |
| LEDs                       | . 10 |
| OmniAccess 604             | . 12 |
| OmniAccess 604 Front Panel | . 12 |
| OmniAccess 604 Back Panel  | . 12 |
| LEDs                       | . 12 |
|                            |      |

### **3** INSTALLATION

| Site Preparation   | 15 |
|--------------------|----|
| Environment        | 15 |
| Power Requirements | 16 |
| Network Connection | 16 |
| Cables Required    | 16 |

| Tools Required                                                           |  |
|--------------------------------------------------------------------------|--|
| Unpacking and Inspecting                                                 |  |
| Wall-Mounting Option                                                     |  |
| Rack-Mounting Option                                                     |  |
| Installing the OmniAccess 601, OmniAccess 602, and OmniAccess 604 Router |  |
| Table Top Installation                                                   |  |
| Wall-Mount Installation                                                  |  |
| Rack-Mount Installation                                                  |  |
| Network Connections                                                      |  |
| Connecting the Ethernet Cable                                            |  |
| Connecting the WAN Cable                                                 |  |
| Connecting Drop and Insert Cables                                        |  |
| Operator Interface                                                       |  |
| Local Management                                                         |  |
| Remote Management                                                        |  |
| Console Messages                                                         |  |

## **CONFIGURATION**

| Logging In                               | . 29 |
|------------------------------------------|------|
| Command Tips                             | . 29 |
| Ethernet Configuration Tip               | . 29 |
| Changing Login Parameters                | . 31 |
| Password                                 | . 31 |
| Administrator Account                    | . 31 |
| System Host Name                         | . 32 |
| Date and Time                            | . 32 |
| Adding Users                             | . 33 |
| Removing Users                           | . 33 |
| Default Configuration                    | . 34 |
| Configuring Drop and Insert Multiplexing | . 36 |
| Rules                                    | . 36 |
| Recommendations                          | . 36 |
| Examples                                 | . 36 |
| E1 Configuration                         | . 36 |
| T1 Configuration                         | . 37 |
| Port Upgrade/Activation                  | . 39 |
| Installing the Software License Key      | . 40 |
| Switching Routing/IPMUX Modes            | . 40 |
| Switching to IPMux Mode                  | . 40 |
| Switching to Routing Mode                | . 40 |
| Boot Process                             | . 41 |
| Upgrading System Software                | . 42 |
| Before Downloading the T1000.Z File      | . 42 |
| Upgrading Software                       | . 43 |
| Booting From a Network TFTP Server       | . 44 |
| Interface Configuration                  | . 47 |
| Bundle Configuration                     | . 48 |
| Routing Configuration                    | . 50 |
| Compact Flash Configuration              | . 52 |
| Saving Configurations                    | . 52 |

## 5 TROUBLESHOOTING

| Alarms and System Status | 3 |
|--------------------------|---|
| WAN Statistics           | 3 |
| Network Tests            | 1 |
| Ping Test                | 4 |
| Other Tests              | 4 |

| Loopback Test                        | 54       |
|--------------------------------------|----------|
| BERT Test                            | 54       |
| Diagnostics Tips                     | 55       |
| General Symptoms                     | 55       |
| Diagnostics Tips<br>General Symptoms | 55<br>55 |

## **A** SPECIFICATIONS

| System Specifications | 60 |
|-----------------------|----|
| WAN Interfaces        | 61 |
| LAN Interfaces        | 62 |
| Cable Pinouts         |    |
| MIBs                  |    |
|                       |    |

## **B** COMPLIANCE AND STANDARDS

| Compliance                           | . 67 |
|--------------------------------------|------|
| FCC Conformance                      | . 68 |
| FCC Part 15                          | . 68 |
| FCC Part 68                          | . 68 |
| Incidence of Harm                    | . 69 |
| Rights of the Telephone Company      | . 69 |
| Proper Disposal of Alcatel Equipment | . 70 |

## INDEX

## **CORPORATE POLICY**

| Standard Warranty       | 73 |
|-------------------------|----|
| Hardware                | 73 |
| Software                | 73 |
| Technical Support       |    |
| Procedures              |    |
| Exclusions              |    |
| Non-Alcatel Products    |    |
| Disclaimer of Warranty  |    |
| Limitation of Liability | 74 |
| Equipment Malfunction   |    |
| Contacting Alcatel      | 74 |

## FIGURES

| 1  | OmniAccess 601 Router Front Panel                                                | . 8  |
|----|----------------------------------------------------------------------------------|------|
| 2  | OmniAccess 601 Router Back Panel                                                 | . 8  |
| 3  | OmniAccess 602 Router Front Panel                                                | . 10 |
| 4  | OmniAccess 602 Router Back Panel                                                 | . 10 |
| 5  | OmniAccess 604 Router Front Panel                                                | . 12 |
| 6  | OmniAccess 604 Router Back Panel                                                 | . 12 |
| 7  | Chassis Air Flow                                                                 | . 15 |
| 8  | Ethernet Cable                                                                   | . 16 |
| 9  | WAN Cable                                                                        | . 17 |
| 10 | Required Tools                                                                   | . 17 |
| 11 | Items Shipped with the OmniAccess 601, OmniAccess 602, and OmniAccess 604 Router | . 18 |
| 12 | Wall-Mount Components                                                            | . 19 |
| 13 | Rack-Mount Components                                                            | . 20 |
| 14 | Table Top Installation                                                           | . 21 |
| 15 | Wall Mounting the Model OmniAccess 601 Router                                    | . 22 |
| 16 | Wall Mounting the OmniAccess 602 and OmniAccess 604 Router                       | . 23 |
| 17 | Rack Mounting the OmniAccess 602 and OmniAccess 604 Router                       | . 24 |
| 18 | Connecting the Ethernet Cable                                                    | . 25 |
| 19 | Connecting the WAN Cable                                                         | . 26 |
| 20 | Connecting Drop and Insert Cables                                                | . 26 |
| 21 | Connecting the Console Cable (Local Management)                                  | . 27 |
| 22 | Connecting a Modem for Remote Management                                         | . 27 |
| 23 | Initial CLI Prompt                                                               | . 29 |

## TABLES

| 1  | Guide Organization: Chapters                      | . 2  |  |  |
|----|---------------------------------------------------|------|--|--|
| 2  | Guide Organization: Appendices                    | . 2  |  |  |
| 3  | Text Conventions                                  | . 3  |  |  |
| 4  | LED and Port Descriptions                         | . 8  |  |  |
| 5  | OmniAccess 601 Back-Panel Ports                   | . 9  |  |  |
| 6  | LED Descriptions                                  | . 10 |  |  |
| 7  | OmniAccess 602 Back-Panel Ports                   | . 11 |  |  |
| 8  | LED Descriptions                                  | . 12 |  |  |
| 9  | OmniAccess 604 Back-Panel Ports                   |      |  |  |
| 10 | Ethernet Interface Default Configuration          |      |  |  |
| 11 | IP Default Configuration                          | . 34 |  |  |
| 12 | T1 Interface Default Configuration                | . 35 |  |  |
| 13 | E1 Interface Default Configuration                | . 35 |  |  |
| 14 | Default Console Port Settings                     |      |  |  |
| 15 | Compact Flash File Commands                       | . 52 |  |  |
| 16 | BERT Test Patterns                                | . 54 |  |  |
| 17 | Common Symptoms and Actions                       | . 55 |  |  |
| 18 | Environment, Hardware, Memory, and Power          | . 60 |  |  |
| 19 | Performance Monitoring                            | . 61 |  |  |
| 20 | T1 WAN Interface                                  | . 61 |  |  |
| 21 | E1 WAN Interface                                  | . 62 |  |  |
| 22 | Specifications: Ethernet LAN Interface            | . 62 |  |  |
| 23 | Miscellaneous                                     |      |  |  |
| 24 | Pinouts: Alcatel-to-Terminal Console Cable (DB-9) |      |  |  |
| 25 | Pinouts: Ethernet Cable (RJ-45)                   |      |  |  |
| 26 | Pinouts: WAN Cable (RJ-48C)                       |      |  |  |
| 27 | DB-25 to RJ-45 Modem Adapter Pinouts              |      |  |  |
| 28 | Standard MIBS                                     | . 65 |  |  |
| 29 | Alcatel Enterprise MIBs                           | . 66 |  |  |
| 30 | Regulatory and Compliance Standards               | . 67 |  |  |
|    |                                                   |      |  |  |

| 1

Detailed instructions are provided in this guide for installing, configuring, and troubleshooting the Alcatel OmniAccess 601, OmniAccess 602, and OmniAccess 604 router. This guide is designed for network managers, administrators, and technicians who are responsible for the installation and management of networking equipment in Enterprise and Service Provider environments. Knowledge of Telecom technologies and standards including T1, E1, and Ethernet is assumed.

This chapter provides information about the intended audience for this guide, how this guide is organized, typographical conventions, the use of notices, and related documentation.

## Organization

The following tables describe the content and organization of this guide.

Table 1 Guide Organization: Chapters

| Chapter | Description                                                                                                    |
|---------|----------------------------------------------------------------------------------------------------|
| 1       | About This Guide - defines the user audience, and describes the organization of this guide, use of special notices, and other Alcatel user guides.                                                                                                    |
| 2       | Product Introduction - provides a description of installation site requirements, and cables and tools required for installing the Alcatel OmniAccess 601, OmniAccess 602, and OmniAccess 604 router.                                                        |
| 3       | Installation - describes the system front and back panels and how to install the Alcatel OmniAccess 601, OmniAccess 602, and OmniAccess 604 router. Information is also provided about the operator interface, network cabling, and the operator interface. |
| 4       | Configuration - describes system configuration, logging in, factory defaults, changing the default password, upgrading software, and the boot process.                                                                                                    |
| 5       | Troubleshooting - provides information about network indicators, tests, and general troubleshooting tips. A summary of common problems and solutions is also included.                                                                                      |

 Table 2
 Guide Organization: Appendices

| Appendix | Description                                                                                                    |
|----------|----------------------------------------------------------------------------------------------------|
| Α        | Specifications - lists the electrical, physical, and networking characteristics of the Alcatel OmniAccess 601, OmniAccess 602, and OmniAccess 604 router. Cable pinout and related MIB file information is also provided. |
| В        | Compliance and Standards - provides regulatory information and compliance information applicable to the Alcatel OmniAccess 601, OmniAccess 602, and OmniAccess 604 router.                                                |

## Conventions

This guide uses the following typographical conventions:

Table 3Text Conventions

| Font          | Description                                                                             |
|---------------|-----------------------------------------------------------------------------------------|
| boldface font | Used for commands that you enter, words that you type, or keyboard keys that you press. |
| screen font   | Used to display a screen capture.                                                       |

## Notices

Notice paragraphs alert you about issues that require your attention. The following paragraphs describe the types of notices used in this guide.

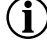

**NOTE:** Notes provide tips and useful information regarding the installation and operation of Alcatel systems.

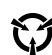

**ESD:** ESD notices provide information about how to avoid discharge of static electricity and subsequent damage to Alcatel systems.

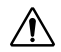

**CAUTION:** Caution notices provide information about how to avoid possible service disruption or damage to Alcatel systems.

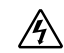

**WARNING:** Warning notices provide information about how to avoid personal injury when working with Alcatel systems.

## Documentation

Alcatel user guides, which are provided in portable document format (PDF), are included on the *Alcatel Router Documentation* CD-ROM that ships with the OmniAccess 601, OmniAccess 602, and OmniAccess 604 router. The PDF files are also available on the Alcatel website: http://eservice.ind.alcatel.com.

To view PDF files, Adobe Acrobat® Reader® 4.0, or newer, must be installed on your workstation. If you do not have the Adobe Acrobat Reader installed on your system, you can obtain it free from the Adobe website: <u>www.adobe.com</u>.

## About the Alcatel Router Documentation CD

This product ships with a CD that includes the following documentation:

- Quick Start Guide: OmniAccess 600-series Routers
- Installation Guide: OmniAccess 600-series Routers
- Command Reference Guide
- Router User Guide
- Configuration Guide
- Device Manager Web Interface User Guide
- Supported standard and enterprise MIBs
- Feature summaries
- SNMP trap descriptions with default configurations

#### Navigation

Upon inserting the Alcatel Router Documentation CD into your CD-ROM drive. Click a link to open a pdf version of the target document. If you do not have Adobe Acrobat (version 4.0, or later) or Acrobat Reader installed on your PC, click the Adobe button on the navigation screen to go to the Adobe website, where you can download a free copy of the Acrobat Reader application.

If a browser session is not opened, click "Start\Run," enter the drive letter of your CD-ROM drive in the "Open" entry box, and click "OK."

#### **Printing Documents**

To print any pdf document on the CD, follow this procedure.

- 1 Open the desired document by clicking the document link in the CD navigation window.
- 2 Click the "Printer" icon on the Adobe Acrobat tool bar.
- 3 In the "Windows Print" dialog box, select a local default printer in the "Printers" drop down selection box.
- 4 Click "OK."

## **Related Alcatel Guides**

In addition to this guide, the following list includes other available Alcatel documentation:

Release Notes

Printed release notes provide the latest information. If release notes are provided with your product, follow these instructions in addition to those provided in other documentation.

Quick Start Guide: OmniAccess 600-series Routers

This guide is designed to assist users with the initial installation and deployment of the Alcatel Model OmniAccess 601, OmniAccess 602, and Model OmniAccess 604 router. The guide provides a brief overview of the installation and initial configuration processes for the Model OmniAccess 601, OmniAccess 602, and Model OmniAccess 604.

- Command Reference Guide
   This detailed guide provides a complete description of all Alcatel command line
   interface (CLI) commands.
- Router User Guide
   This guide provides descriptions of commands available for Alcatel implementation of BGP (including BGP4), OSPF, RIP and other routing protocols.
- Configuration Guide This guide provides example configurations.
- Device Manager Web Interface User Guide This guide explains how to configure the OmniAccess 600-series Alcatel router using the WebUI.

This chapter provides information about the Alcatel OmniAccess 601, OmniAccess 602, and OmniAccess 604 router front and back panels, LEDs, cable connection ports, and panel components.

## **Overview**

This section describes front- and back-panel components of the Alcatel OmniAccess 601, OmniAccess 602, and OmniAccess 604 router. Additional information is also provided in following sections about external cables, wiring, and connection points.

The Alcatel OmniAccess 601, OmniAccess 602, and OmniAccess 604 are designed to provide WAN-to-LAN networking connectivity for branch office communication and primary Internet access for medium-size businesses. The OmniAccess 601, OmniAccess 602, and OmniAccess 604 are T1/E1 routers providing one, two, or four WAN ports, two 10/100 Fast Ethernet ports, an AUX port, an ISDN backup port, and a local/remote management Console port.

The routers may be purchased with 1 to 4 ports active. If all the WAN ports are not all activated at the time of purchase then additional ports can be activated via a software license key. Software licence keys may be purchased to activate additional WAN ports to allow scalable bandwidth as your needs grow. Contact Alcatel sales (1-818 880 3500) for more information.

In addition to the command line interface, the Model OmniAccess 600-series routers support a Web User Interface which can be used to configure basic operational and security features. For more information on the Web UI, refer to the *OmniAccess 600-series Router Web User Interface User Guide*.

## **OmniAccess 601**

## **OmniAccess 601 Front Panel**

The router front panel houses the system LEDs.

#### Figure 1 OmniAccess 601 Router Front Panel

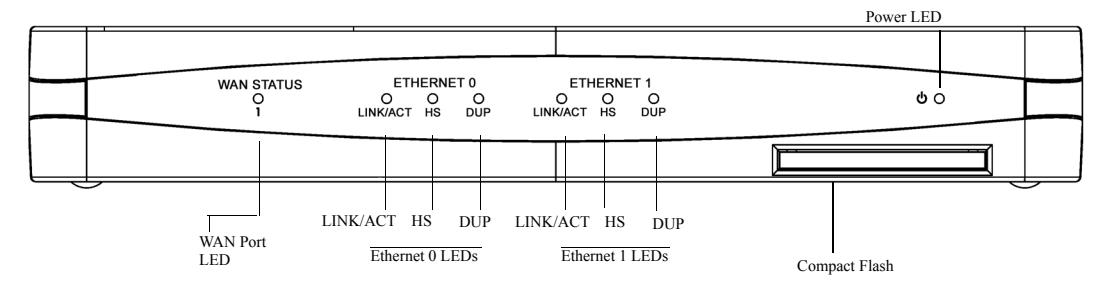

## **OmniAccess 601 Back Panel**

The OmniAccess 601 router back panel provides connections for one WAN port, two 10/100 Base-T Ethernet ports, one AUX port, one Console port, and a 12 VDC power input jack.

Figure 2 OmniAccess 601 Router Back Panel

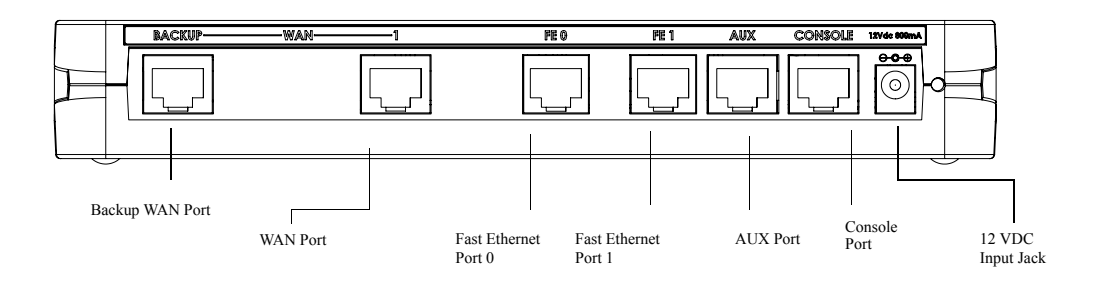

The OmniAccess 601 front-panel LEDs indicate real-time unit status. Table 4 provides information about how to interpret the LED states.

Table 4 LED and Port Descriptions

| Port           | Description                                  | Color                                                                                                    |
|----------------|----------------------------------------------|----------------------------------------------------------------------------------------------------|
| WAN STATUS 1   | Indicates traffic activity on this interface | Green = normal activity<br>Red = alarm state<br>Yellow = test mode                                                 |
| ETHERNET 0 / 1 |                                              |                                                                                                    |
| LINK/ACT       | Indicates traffic activity on this interface | Green = link is operational<br>Blinking Yellow = either receiving or sending<br>traffic<br>Red = packet collisions |
| HS             | Indicates traffic speed on the interface     | Off = 10 Mbps<br>Green = 100 Mbps                                                                                  |

 Table 4
 LED and Port Descriptions (continued)

| Port          | Description                          | Color                                    |
|---------------|--------------------------------------|------------------------------------------|
| DUP           | Indicates the type of<br>duplex mode | Off = Half duplex<br>Green = Full duplex |
| Power         | Indicates system power status        | Green = power on<br>Off = power off      |
| Compact Flash | Port for compact flash module        | _                                        |

Table 5 OmniAccess 601 Back-Panel Ports

| Connector  | Description                                                                                                    |
|------------|----------------------------------------------------------------------------------------------------|
| WAN 1      | WAN connection port. This port accepts cables with RJ-48C connectors.                                                                                                    |
| Backup WAN | An ISDN backup option is supported in releases 8.3 and higher. This option provides a backup if the primary network connection is lost. This port accepts cables with RJ-45 connectors. |
| FE 0 / 1   | Ethernet LAN connection ports. These ports accept cables with RJ-45 cable connectors.                                                                                                   |
| AUX        | Reverse telnet connection. This port accepts a cable with an RJ-45 cable connector.                                                                                                    |
| Console    | Console management port. This port accepts a cable with an RJ-45 cable connector.                                                                                                    |
| DC power   | 12 VDC power connection. This port accepts the 2 mm. power connector on the DC power supply cable that ships with the OmniAccess 602 router.                                            |

## **OmniAccess 602**

## **OmniAccess 602 Front Panel**

The router front panel houses the system LEDs.

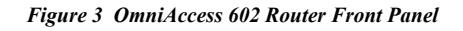

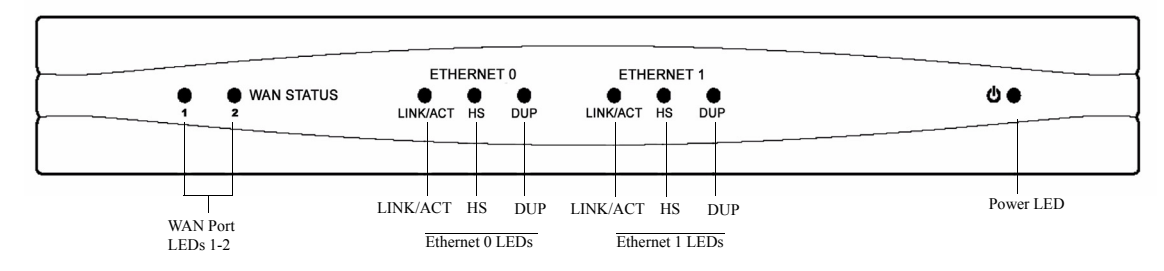

## **OmniAccess 602 Back Panel**

The OmniAccess 602 router back panel provides connections for two WAN ports, two 10/100 Base-T Ethernet ports, one AUX port, one Console port, and a 12 VDC power input jack.

Figure 4 OmniAccess 602 Router Back Panel

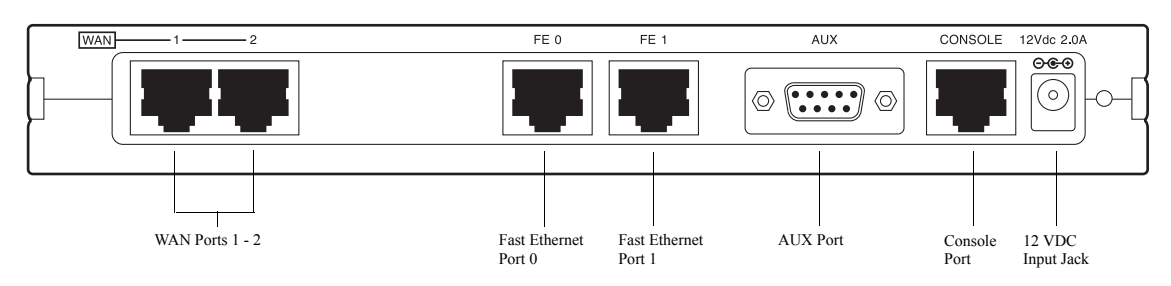

## LEDs

The OmniAccess 602 front-panel LEDs indicate real-time unit status. Table 6 provides information about how to interpret the LED states.

Table 6 LED Descriptions

| Port                       | Description                                  | Color                                                                                                    |
|----------------------------|----------------------------------------------|----------------------------------------------------------------------------------------------------|
| WAN STATUS 1/2             | Indicates traffic activity on this interface | Green = normal activity<br>Red = alarm state<br>Yellow = test mode                                                 |
| ETHERNET 0 / 1<br>LINK/ACT | Indicates traffic activity on this interface | Green = link is operational<br>Blinking Yellow = either receiving or sending<br>traffic<br>Red = packet collisions |

Table 6 LED Descriptions (continued)

| Port  | Description                                 | Color                                    |
|-------|---------------------------------------------|------------------------------------------|
| HS    | Indicates traffic speed<br>on the interface | Off = 10 Mbps<br>Green = 100 Mbps        |
| DUP   | Indicates the type of<br>duplex mode        | Off = Half duplex<br>Green = Full duplex |
| Power | Indicates system power status               | Green = power on<br>Off = power off      |

Table 7 OmniAccess 602 Back-Panel Ports

| Connector     | Description                                                                                                    |
|---------------|----------------------------------------------------------------------------------------------------|
| WAN 1 - WAN 2 | WAN connection ports. These ports accept cables with RJ-48C connectors.                                                                      |
| FE 0 / 1      | Ethernet LAN connection ports. These ports accept cables with RJ-45 cable connectors.                                                        |
| AUX           | Reverse telnet connection. This port accepts a cable with a male DB-9 connector.                                                             |
| Console       | Console management port. This port accepts a cable with an RJ-45 cable connector.                                                            |
| DC power      | 12 VDC power connection. This port accepts the 2 mm. power connector on the DC power supply cable that ships with the OmniAccess 602 router. |

## **OmniAccess 604**

#### **OmniAccess 604 Front Panel**

The router front panel houses the system LEDs.

The following section identifies and describes the OmniAccess 604 router network ports and LEDs.

Figure 5 OmniAccess 604 Router Front Panel

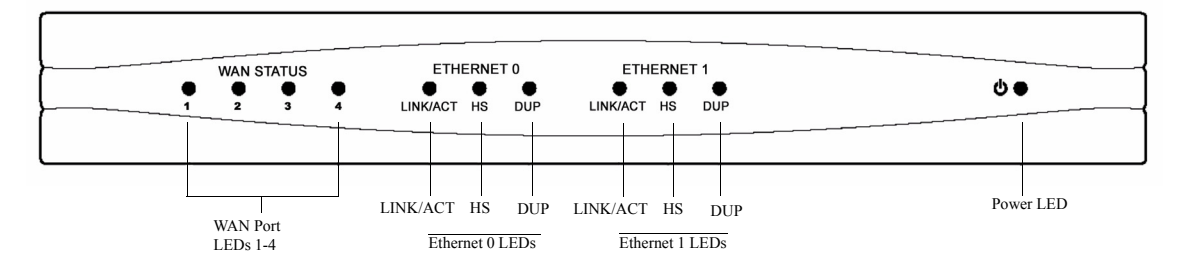

## **OmniAccess 604 Back Panel**

The OmniAccess 604 router back panel provides connections for four WAN ports, two 10/100 Base-T Ethernet ports, one AUX port, one Console port, and a 12 VDC power input jack.

Figure 6 OmniAccess 604 Router Back Panel

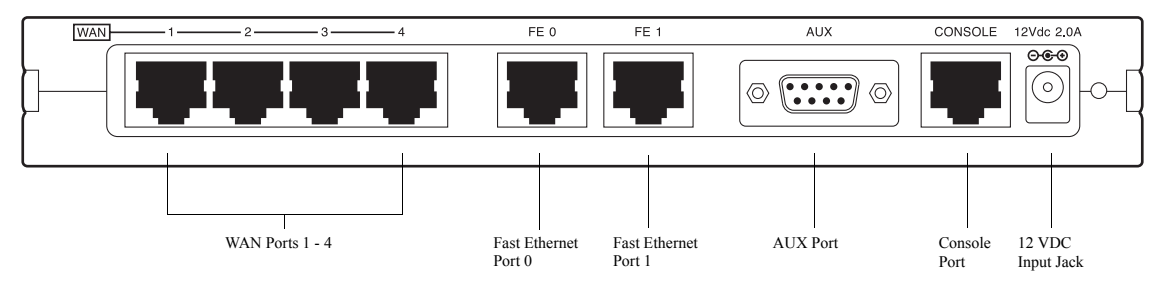

## LEDs

The OmniAccess 604 front-panel LEDs indicate real-time unit status. Table 8 provides information about how to interpret the LED states.

Table 8 LED Descriptions

| Port           | Description                                  | Color                                                              |
|----------------|----------------------------------------------|--------------------------------------------------------------------|
| WAN STATUS 1-4 | Indicates traffic activity on this interface | Green = normal activity<br>Red = alarm state<br>Yellow = test mode |

ETHERNET 0/1

Table 8 LED Descriptions (continued)

| Port     | Description                                  | Color                                                                                                    |
|----------|----------------------------------------------|----------------------------------------------------------------------------------------------------|
| LINK/ACT | Indicates traffic activity on this interface | Green = link is operational<br>Blinking Yellow = either receiving or sending<br>traffic<br>Red = packet collisions |
| HS       | Indicates traffic speed on the interface     | Off = 10 Mbps<br>Green = 100 Mbps                                                                                  |
| DUP      | Indicates the type of duplex mode            | Off = Half duplex<br>Green = Full duplex                                                                           |
| Power    | Indicates system power status                | Green = power on<br>Off = power off                                                                                |

Table 9 OmniAccess 604 Back-Panel Ports

| Connector     | Description                                                                                                    |
|---------------|----------------------------------------------------------------------------------------------------|
| WAN 1 - WAN 4 | WAN connection port. These ports accept cables with RJ-48C connectors. If drop and insert is configured, then ports 1 and 2 are reserved for that feature. |
| FE 0 - FE 1   | Ethernet LAN connection ports. These ports accept cables with RJ-45 cable connectors.                                                                      |
| AUX           | Reverse telnet connection. This port accepts a cable with a male DB-9 connector.                                                                           |
| Console       | Console management port. This port accepts a cable with an RJ-45 cable connector.                                                                          |
| DC power      | 12 VDC power connection. This port accepts the 2 mm. power connector on the DC power supply cable that ships with the OmniAccess 604 router.               |

# **3** Installation

This chapter describes how to install and prepare the Alcatel OmniAccess 601, OmniAccess 602, and OmniAccess 604 router for operation. Information is also provided describing the system front and back panels, operator interface, how to mount the chassis, and how to connect network and power cables.

Before you install the OmniAccess 601, OmniAccess 602, and OmniAccess 604, familiarize yourself with the network interface and power connections described in this chapter.

## **Site Preparation**

Before installing a Alcatel OmniAccess 601, OmniAccess 602, and OmniAccess 604 router, ensure that the site conditions comply with the following requirements and that the mounting equipment, tools, and cables are available at the installation site.

## Environment

Site location is important for the proper operation of the OmniAccess 601, OmniAccess 602, and OmniAccess 604 router. Place the unit in a clean, dry environment with adequate air circulation. Allow additional clearance around the system for foot traffic and access to cable connectors on the rear panel.

Figure 7 shows the convection cooling vents on top of the unit. To prevent an over-temperature condition, which could result in system failure or performance degradation, make sure that these vents are not obstructed.

NOTE: In normal operation, the router will be "warm to the touch."

Figure 7 Chassis Air Flow

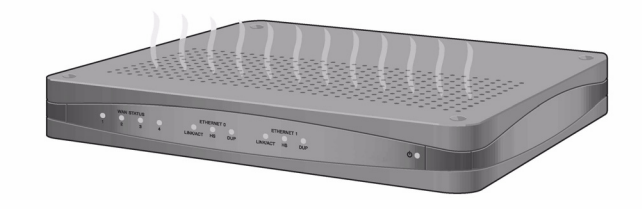

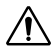

(i)

**CAUTION:** Do not stack routers on top of each other. Doing so will defeat the convection cooling ability of the router and such action could lead to equipment damage.

Refer to Appendix A for more information about environmental requirements.

| Power Requirements | The OmniAccess 601, OmniAccess 602, and OmniAccess 604 router operates on 12 VDC power.<br>A 12 VDC power supply and an AC power cord are shipped with the router.                                                                                                    |
|--------------------|----------------------------------------------------------------------------------------------------|
| Network Connection | To successfully complete the installation, the router must be connected to a network. Before you start the installation, make sure that a live network connection is available at the installation site.                                                                                                    |
| Cables Required    | <ul> <li>The OmniAccess 601, OmniAccess 602, and OmniAccess 604 router ships with a Console cable.<br/>You will need to obtain additional cables for your specific application. The following additional cables are required to install the OmniAccess 601, OmniAccess 602, and OmniAccess 604 router.</li> <li>One or two RJ-45, male/male, category 5, 26 AWG (minimum), twisted-pair, straight-through cable (Ethernet LAN connection)<br/>See Table 25 on page 63 for cable pinout information.</li> </ul> |
|                    | Refer to Figure 8 on page 16 to identify this cable.  Figure 8 Ethernet Cable                                                                                                    |

 One or two RJ-48C, male/male, category 5, 26 AWG (minimum), twisted-pair, straight-through WAN cable

See Table 26 on page 63 for cable pinout information.

Refer to Figure 9 to identify this cable.

#### Figure 9 WAN Cable

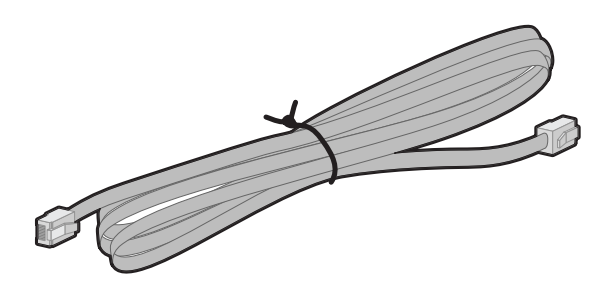

## **Tools Required**

The following tools are required to install the Alcatel  $\,$  OmniAccess 601, OmniAccess 602, and OmniAccess 604 router.

Figure 10 Required Tools

#2 Phillips screwdriver

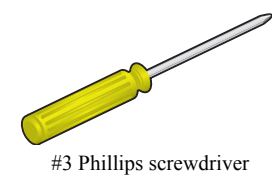

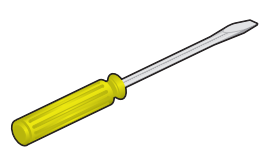

1/4 inch flat blade screwdriver

## **Unpacking and Inspecting**

After opening the shipping carton, remove and save all packing materials and boxes.

NOTE: Save the packing materials. If you need to return the product, you will need to repack the unit with the original packing material. See the Procedures section in Standard Warranty on page 73 for details about product returns.

Check the packing slip and contents of the shipping carton to ensure that you have received the following items.

Figure 11 Items Shipped with the OmniAccess 601, OmniAccess 602, and OmniAccess 604 Router

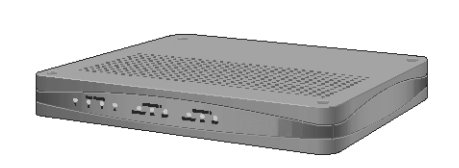

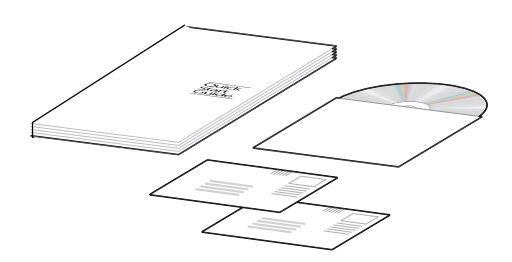

Quick Start Guide, CD ROM, product information

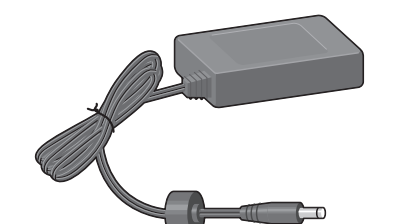

Alcatel router (OmniAccess 604 shown)

Power supply for OmniAccess 602 and OmniAccess 604 - OmniAccess 601 power supply plugs directly into an AC outlet

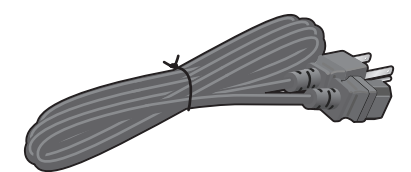

AC power cord

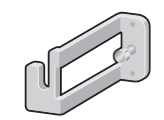

Power supply cord retainer bracket

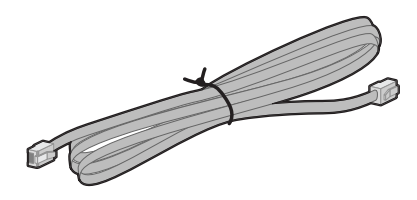

RJ-45 Console cable

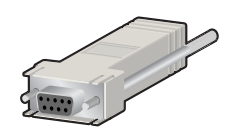

Female Console cable to PC adapter

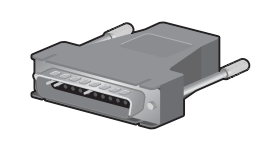

Male DB-25 modem adapter

Inspect the OmniAccess 601, OmniAccess 602, and OmniAccess 604 and the shipping carton for damage that may have occurred during shipping. If you discover damage or that items are missing, contact Alcatel Technical Support. Refer to the Alcatel website for contact information: http://eservice.ind.alcatel.com.

#### **Wall-Mounting Option**

An optional wall-mounting assembly is available for mounting the OmniAccess 601, OmniAccess 602, and OmniAccess 604 router on a vertical surface. The wall-mount components are shipped in the same box with the OmniAccess 601, OmniAccess 602, and OmniAccess 604 router, and are shown in the following figure:

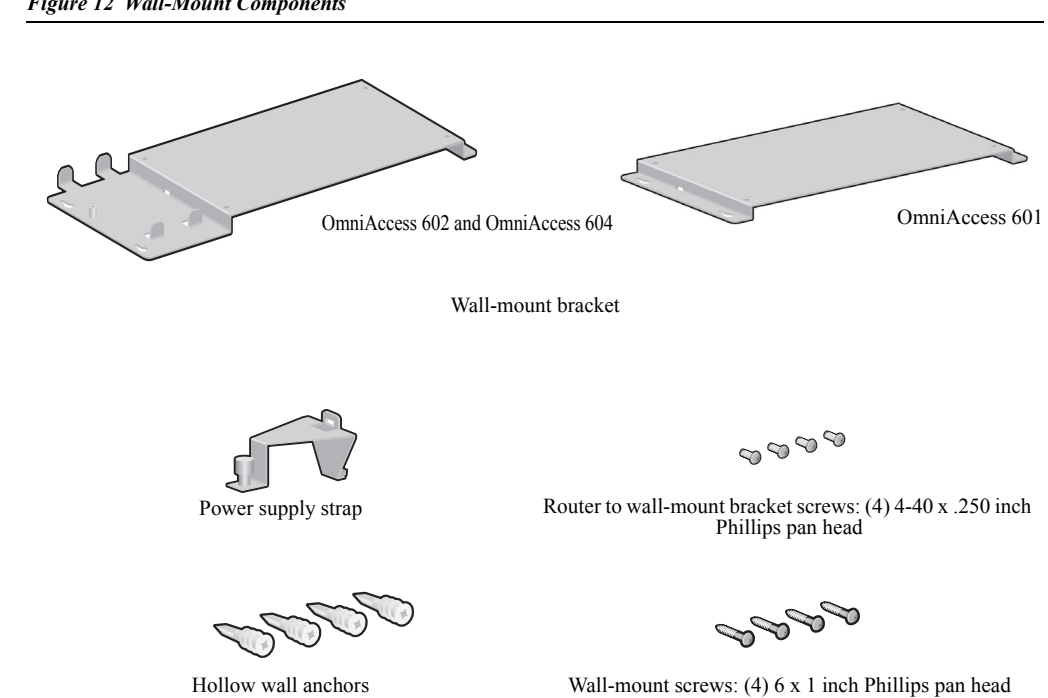

Figure 12 Wall-Mount Components

## **Rack-Mounting Option**

An optional rack-mounting tray is available for installing two Model OmniAccess 602 or Model OmniAccess 604 routers in an equipment rack. The following items are shipped in a separate carton:

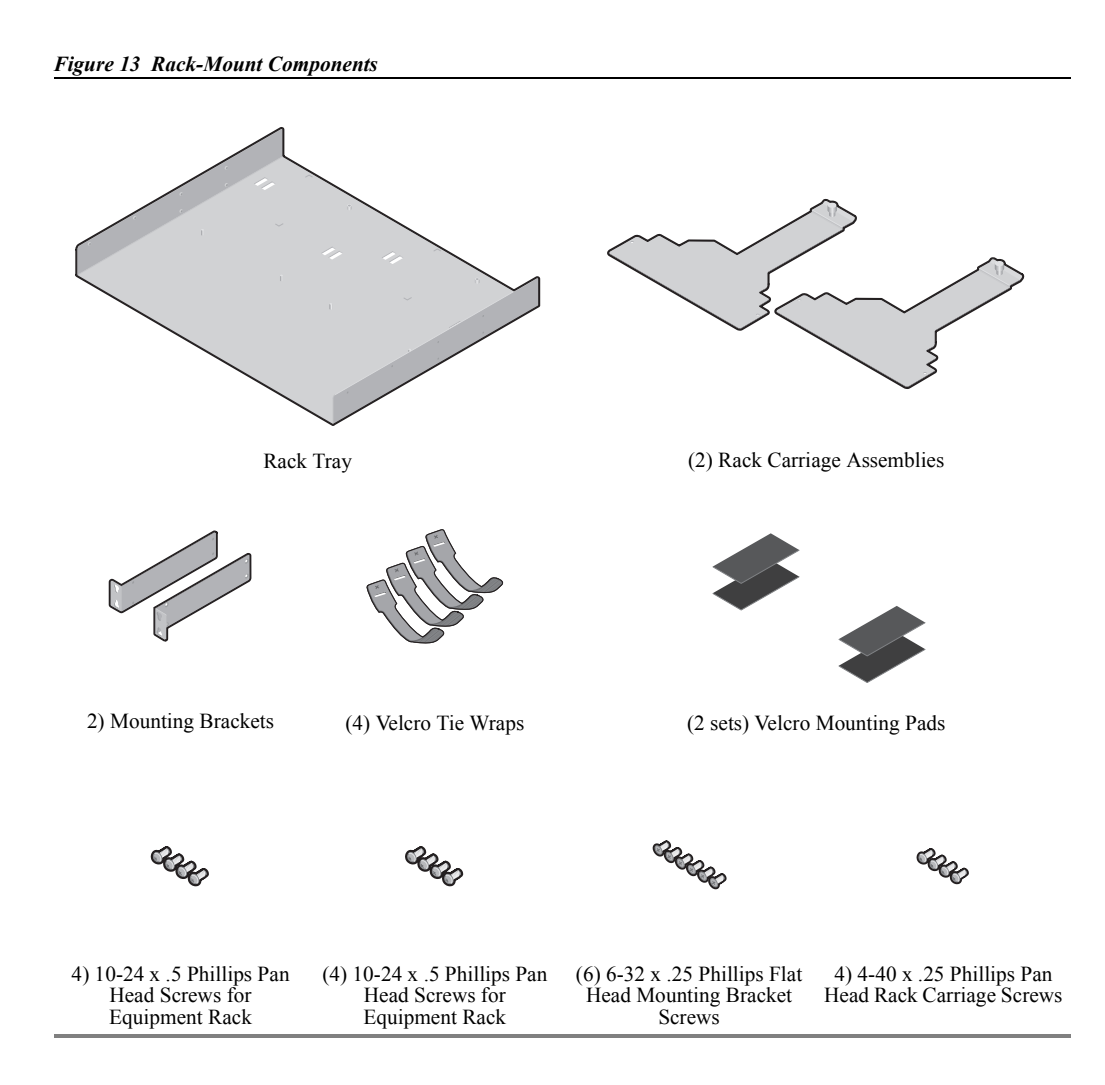

## Installing the OmniAccess 601, OmniAccess 602, and OmniAccess 604 Router

The OmniAccess 601, OmniAccess 602, and OmniAccess 604 router can be installed on a table top, in a Telco equipment rack (using the optional rack-mounting tray), or on a vertical surface (using the optional wall-mounting assembly). The router ships with a Console cable. You will need to obtain additional cables for your specific application. Refer to Figure 8 and Figure 9.

The illustrations in this section use a Model OmniAccess 602 to show how the router is connected. The backplanes for the Model OmniAccess 601 and Model OmniAccess 604 are slightly different but use the same port labeling conventions. If you don't see the port identified in an illustration below, refer to the backplane illustration for your router model in Product Introduction.

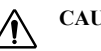

Ĩ

CAUTION: Do not block the cooling vents on the top of the unit.

NOTE: For problem-free operation, the router should be located in an area with adequate ventilation.

## **Table Top Installation**

To install the OmniAccess 601, OmniAccess 602, and OmniAccess 604 for operation on a table top, follow this procedure. Refer to Figure 14 (which shows a Model OmniAccess 602).

#### Figure 14 Table Top Installation

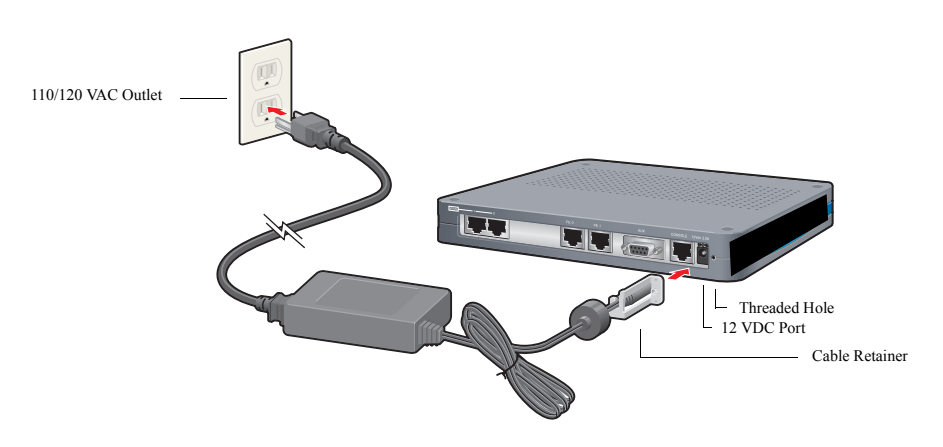

- 1 Place the unit on the table surface.
- 2 Insert the DC power cable into the DC input jack on the front of the unit.
- 3 Attach the cable retainer bracket behind the molded strain relief on the power supply cable near the DC input jack.
- 4 Engage and secure the captive screw on the retainer in the threaded hole adjacent to the input jack on the router.
- 5 Connect the appropriate ends of the AC power cord to the power supply and a 110/120 VAC outlet.

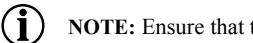

NOTE: Ensure that the cables are router out of the way of foot traffic.

## **Wall-Mount Installation**

Follow this procedure to attach the Alcatel OmniAccess 601, OmniAccess 602, and OmniAccess 604 router to a vertical surface.

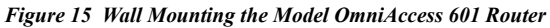

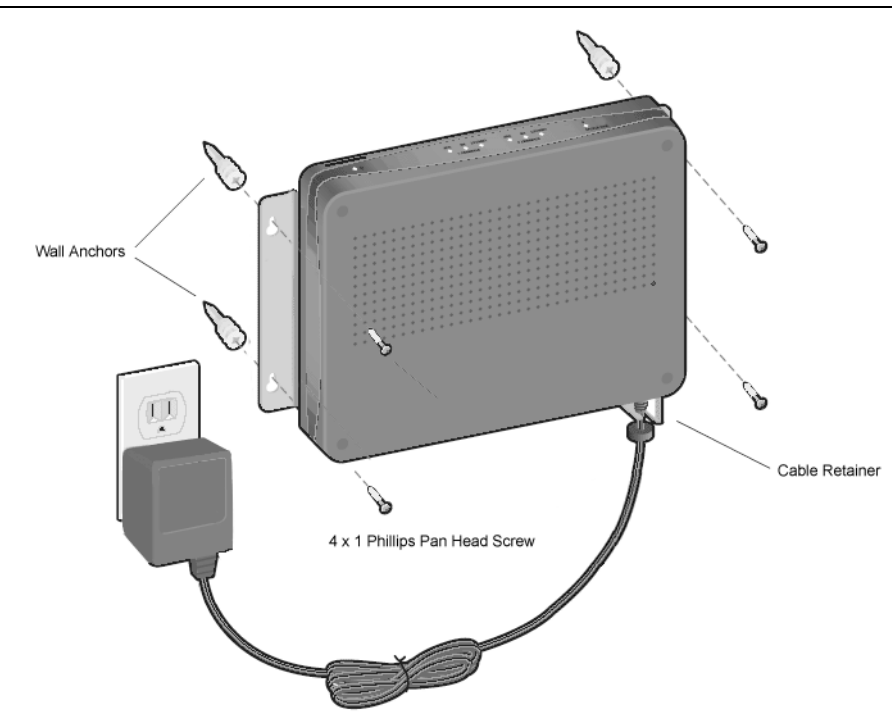

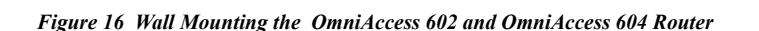

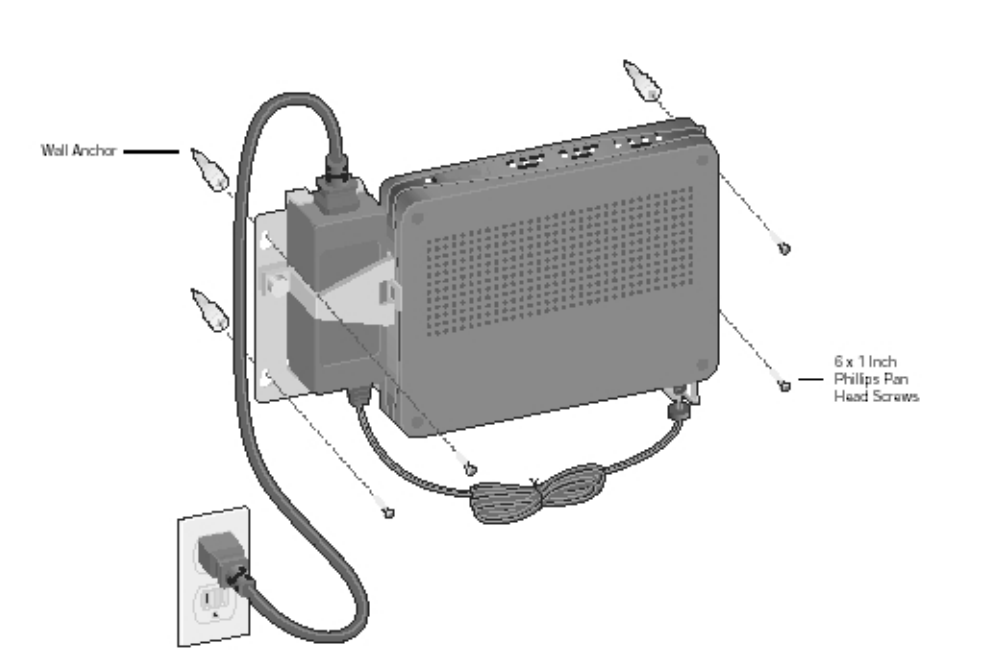

1 Attach the router to the wall mount assembly using four (provided) Phillips pan head 4-40 x .250 inch screws.

Ensure that the router is oriented in a manner that allows the LEDs to be visible.

2 Attach the assembly with the mounted router to the wall surface with four (provided) 6 x 1 inch (for OmniAccess 602 and OmniAccess 604) or 4 x 1 (for OmniAccess 601) Phillips pan head screws and hollow wall plastic anchors.

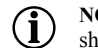

NOTE: The provided hollow wall anchors are not designed for installation in hard walls. These anchors should only be installed in a sheet rock (gypsum wall board) wall.

- 3 Fit the AC strap over the power supply and then place the power supply on the wall mount bracket within the four locating tabs.
- 4 Engage and tighten the AC strap captive screw to secure the power supply to the wall mount assembly.
- Attach the cable retainer to the DC power cord behind the molded strain relief on the 5 cable.
- Insert the DC power cable jack into the 12 VDC port on the back of the router. 6
- 7 Engage and tighten the captive screw on the cable retainer in the threaded hole adjacent to the DC input jack on the router.
- Connect the appropriate ends of the AC cord to the secured power supply and a 110/120 8 VAC outlet.

## **Rack-Mount Installation**

To mount the OmniAccess 602, and OmniAccess 604 in an equipment rack, follow this procedure. (This procedure does not apply to the Model OmniAccess 601.) Refer to Figure 17.

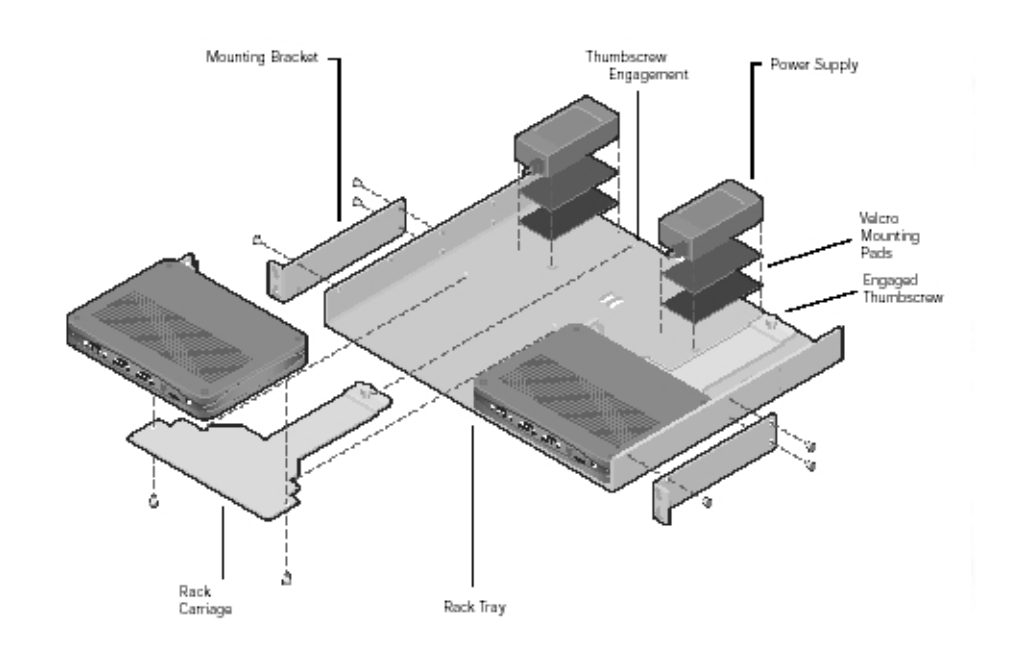

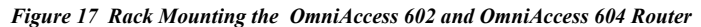

- 1 Determine the mounting position for the rack tray in the equipment rack (front or mid mount) and attach the mounting brackets using the four (provided) 6-32 x .250 inch flat head Phillips screws.
- 2 Attach the router to the carriage assembly using four (provided) Phillips pan head 4-40 x .250 inch screws.
- 3 Engage the carriage assembly in the rack tray rails and slide the assembly all the way in.
- 4 Fit the AC strap over the power supply and then place the power supply on the rack tray between the raised tab and the back edge of the tray.
- 5 Engage and tighten the AC strap captive screw to secure the power supply to the rack tray.
- 6 Attach the cable retainer bracket to the DC power cord behind the molded strain relief on the cable.
- 7 Insert the power cable jack into the 12 VDC port on the back of the router.
- 8 Engage and tighten the captive screw on the cable retainer bracket in the threaded hole adjacent to the DC input jack on the router.
- 9 Coil the excess cable and secure it on the tray behind the router.
- 10 Mount the tray in the equipment rack using either four (provided) Phillips pan head 10-24 x .5 inch screws or four (provided) Phillips pan head 12-32 x .5 inch screws, whichever fits the equipment rack.
- 11 Connect the network cables to the router. Secure the cables in the clips located on the bottom of the carriage assembly. Refer to Network Connections on page 25.
- 12 Connect the appropriate ends of the AC cord to the secured power supply and a 110/120 VAC outlet.
- 13 Using a small flat blade screwdriver, engage and tighten the captive screw to secure the carriage assembly to the rack tray.

## **Network Connections**

The following sections describe how to connect various network cables to the Alcatel OmniAccess 601, OmniAccess 602, and OmniAccess 604 router.

## **Connecting the Ethernet Cable**

The front panel on the router accommodates one LAN connections. Use a category 5, twisted-pair Ethernet cable with RJ-45 connectors to connect to the LAN. Refer to Figure 8 on page 16 to identify this cable.

Follow this procedure to connect the OmniAccess 601, OmniAccess 602, and OmniAccess 604 to an Ethernet LAN network.

- 1 Connect the RJ-45 connector of a category 5 rated Ethernet cable to either the Ethernet 0 or Ethernet 1 port on the back panel.
- 2 Connect the RJ-45 connector on the other end of the cable to the LAN port.

Make sure that the cable connectors are locked and secure in the ports. See Table 25 on page 63 for pinout information about this cable.

Figure 18 Connecting the Ethernet Cable

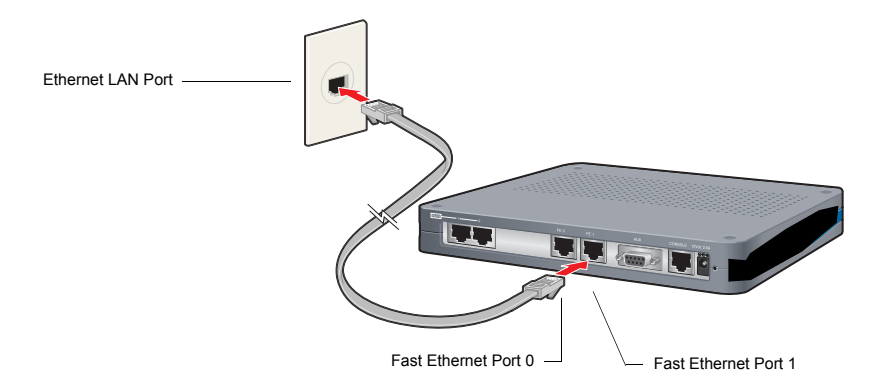

## **Connecting the WAN Cable**

The back panel accommodates up to two WAN (model specific) cables. Use 26 AWG (minimum) category 5, twisted-pair cable with RJ-48C connectors for this interface. Refer to Figure 9 on page 17 to identify this cable.

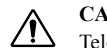

**CAUTION:** To reduce the risk of fire, use only number 26 AWG or larger UL Listed or CSA Certified Telecommunication Line Cord for all network connections.

Follow this procedure to connect a WAN port to the network:

- 1 Insert the RJ-48C connectors on one end of one cable in the appropriate port on the Service Provider's demarcation point.
- 2 Insert the RJ-48C connectors on the other ends of the cables in the WAN ports on the front panel of the Alcatel router.

Make sure that the cable connectors are locked and secure in the ports. See Table 26 on page 63 for pinout information about this cable.

#### Figure 19 Connecting the WAN Cable

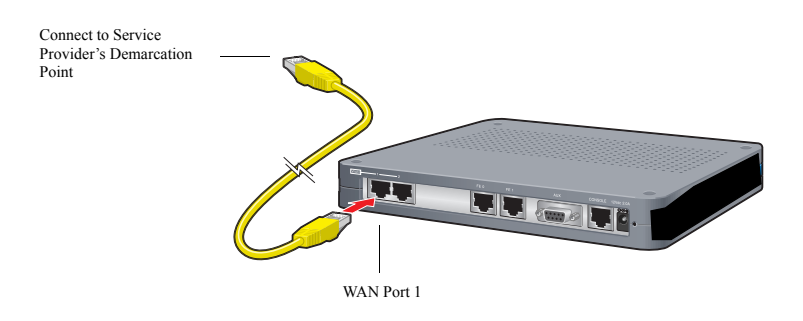

Figure 19 shows the WAN cabling for a Model OmniAccess 602. A Model OmniAccess 601 only has one WAN port. A Model OmniAccess 604 has four WAN ports.

## **Connecting Drop and Insert Cables**

WAN ports 1 and 2 can alternatively be used for drop and insert traffic. Port 1 is designated for voice; port 2 is used for data traffic. Use two 26 AWG (minimum) category 5, twisted-pair cables with RJ-48C connectors to establish this connectivity.

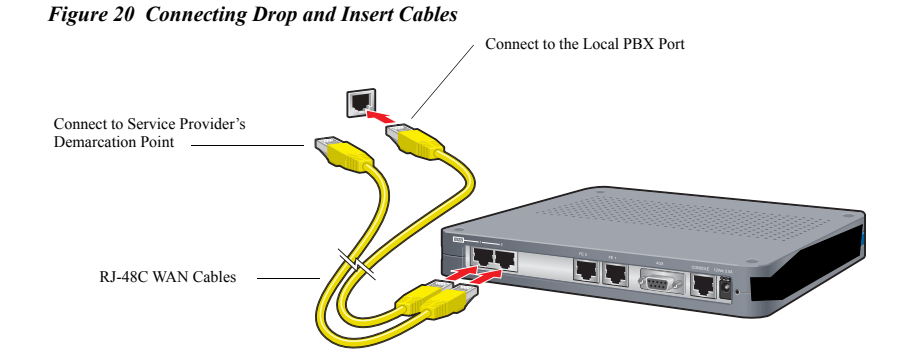

To connect drop and insert cables, follow this procedure. Refer to Figure 20.

- 1 Insert the RJ-48C connector of one end of one WAN cable in WAN port 1 on the router.
- 2 Connect the other end of this cable to the local PBX port.
- 3 Insert the connector on one end of the second cable to WAN port 2 on the router.
- 4 Connect the other end of this cable to the Service Provider's demarcation point.

For information about configuring drop and insert, refer to the *Command Reference Guide*.
# **Operator Interface**

#### Local Management

The OmniAccess 601, OmniAccess 602, and OmniAccess 604 can be locally configured, operated, and managed using an operator console connected to the Console port. A terminal (VT-100 or equivalent) or workstation with terminal emulation software can be used for the operator console. Connect the console to the OmniAccess 601, OmniAccess 602, and OmniAccess 604 router Console port using an RJ-45 cable with switched ends. If your terminal equipment requires a special cable, see Table 24 on page 63 for connector pinout information.

To connect the Console cable:

- 1 Connect the RJ-45 Console cable to the Console port on the router.
- 2 Connect the other end of the RJ-45 Console cable to the RJ-45 end of the adapter.
- 3 Connect the DB-9 end on the adapter to the management terminal or workstation.

#### Figure 21 Connecting the Console Cable (Local Management)

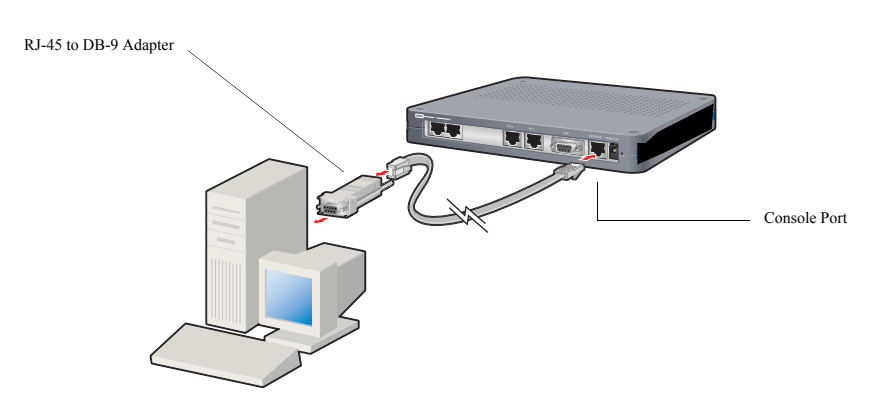

#### **Remote Management**

A modem can be connected to the Console port and used to configure, operate, and manage the OmniAccess 601, OmniAccess 602, and OmniAccess 604 remotely.

#### Figure 22 Connecting a Modem for Remote Management

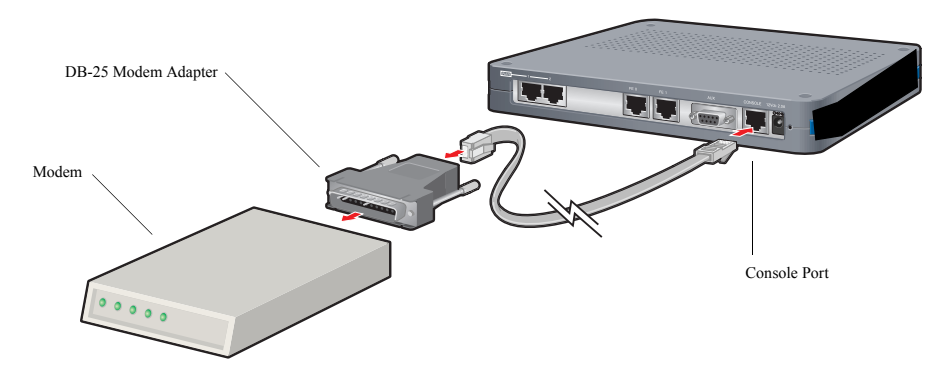

Follow this procedure to connect the OmniAccess 601, OmniAccess 602, and OmniAccess 604 to a modem. Refer to Figure 22.

- 1 Connect the male end of the DB-25 adapter to the female DB-25 port on the modem.
- 2 Connect one end of a supplied RJ-45 cable to the RJ-45 port in the DB-25 adapter.
- 3 Connect the other end of the RJ-45 cable to the Console port on the OmniAccess 601, OmniAccess 602, and OmniAccess 604.
- 4 Refer to the Alcatel Support website for modem configuration information.

If a workstation is used for the remote management console, use VT-100 terminal emulation software or equivalent, and configure the software as specified for modems.

# **Console Messages**

Alarm messages are displayed at the console when system logging is configured. Refer to the **configure system logging console** command and related system logging commands in the Command Reference Guide for more information about how to configure specific alarm events.

For more information about command usage for T1 products, refer to the *Command Reference Guide*. These guides are available on the Alcatel website:http://eservice.ind.alcatel.com.

This chapter describes how to login; change the default password, configure the router and users, and change the factory default configuration. The boot process and software upgrade process is also discussed in detail.

# **Logging In**

If you have not established a local console connection, see Operator Interface on page 27 for more information.

The following figure shows the login sequence and the initial prompt after login is complete.

Figure 23 Initial CLI Prompt

login: username password: username logged in on Fri August 6 05:28:01 2004 from console Alcatel CLI Alcatel-model>

**I** NOTE: The default host name is Alcatel.

#### **Command Tips**

Use the following command tips and shortcuts with command line interface commands.

- To display all commands, type **tree**.
- To access help associated with a command, type help <command name>. You may also use the ? key after any command.
- To exit back one level in the command hierarchy, type **exit** and press Return.
- To exit the command mode and/or return to the base CLI prompt, press the key combination Ctrl-Z.
- Type the first two letters of a command, and then press the Tab key to automatically spell out the command.
- Scroll through the available commands using the Tab key.

#### **Ethernet Configuration Tip**

To avoid Ethernet mismatch problems, the OmniAccess 601, OmniAccess 602, and OmniAccess 604 router and the network device to which it is attached should both be configured identically for speed and duplex. For example, if the router is configured for auto-negotiation

and the far end is configured manually, the router detects the speed, but defaults to half-duplex mode. To ensure correct operation, either manually configure each device for speed and duplex settings, or configure both devices to auto-negotiate.

#### **Changing Login Parameters**

The System Administrator login consists of two components: the user name and the password. The initial login name is always **alcatel**, but you can change this to suit your needs after logging in for the first time. The default password for user alcatel, **switch**, should be changed as soon as possible to ensure only authorized access to the router.

For more information about command usage for T1 products, refer to the *Command Reference Guide: Domestic Products*. For information about command usage for E1 products, refer to the *Command Reference Guide: International Products*. These guides are available on the Alcatel website: http://eservice.ind.alcatel.com.

#### Password

This procedure enables the system administrator to change any or all user passwords, or any user to change their password on the OmniAccess 601, OmniAccess 602, and OmniAccess 604. The password must be 3-10 characters.

To change the password:

1 Access the password configuration mode.

example: Alcatel> password

The system prompts for the current user name.

- 2 Type alcatel, and then press Return. The system prompts for the old password.
- 3 Type switch, and then press Return. The system prompts for the new password.
- 4 Type your new password, and then press **Return**. The system prompts you to verify the new password.
- 5 Type the new password again and then press **Return**.

A message is appears confirming that the password has been changed.

#### **Administrator Account**

This procedure changes the administrator login name (Level 1 access) to a user-specified name. The default is **alcatel**.

To change the account name:

Access the configure mode.

example: Alcatel> configure term

2 Change the account name.

example: Alcatel/configure> admin\_name Greg

This example above changes the Level 1 user name to Greg.

The system displays a confirming message: "Administrator account name changed to Greg."

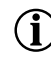

1

**NOTE:** Changing the administrator login name does not change the administrator's password. Use the password procedure to change the password.

## System Host Name

Use the **configure hostname** command to assign a host name to the Alcatel router. Once assigned, the host name becomes the command line interface (CLI) prompt name.

To configure the host name:

- 1 Access the terminal configuration mode: Alcatel> configure term
- 2 Type **hostname**, and then type a new host name.
- 3 Press Return.

example: Alcatel/configure> hostname Fremont

In the above example, the new host name for the system is Fremont. The CLI prompt changes to Fremont, accordingly.

**example:** Fremont/configure>

#### **Date and Time**

Date and time are set using the configure date and the configure utc commands.

To configure the date, enter the month, day, and year. For example, to set the date to April 30, 2005, enter:

Router/configure> date 04 30 2005

To set the current time for the router in Universal Time Coordinated time, specify the time zone offset ahead (+) or behind (-) the time in Greenwich England), the number of hours ahead or behind Greenwich time, and the number of minutes ahead or behind the time in Greenwich.

For example, to set the local Pacific Standard Time to UTC time, enter:

Router LA/configure> utc - UTCHours 8

| Adding Users   | The <b>configure user</b> command allows the system administrator to add up to 15 users (login ID) and assign each user an access privilege (levels 2-4). Only the system administrator (level 1) can add, modify, or remove this information. |
|----------------|----------------------------------------------------------------------------------------------------|
|                | To add a new user:                                                                                                    |
|                | 1 Enter the terminal configuration mode: Alcatel> configure term                                                                                                    |
|                | 2 Type <b>user name</b> , enter the name that you want to add, and then enter the access level to be assigned to that name (optional). The user name may be up to 30 characters. The password must be 3-10 characters.                         |
|                | example:<br>Alcatel/configure> user John level 2                                                                                                    |
|                | The system prompts you to enter a new password.                                                                                                    |
|                | 3 Enter the new password.                                                                                                    |
|                | The system prompts you to re-enter the new password.                                                                                                    |
|                | 4 Re-enter the new password.                                                                                                    |
|                | The system confirms that the password is set and confirms the name of the added user.                                                                                                    |
|                | You can use the <b>show user_accounts</b> command to view user information.                                                                                                    |
| Removing Users | The <b>no user name</b> command allows the system administrator to remove configured user names from the Alcatel system.                                                                                                    |
|                | To remove a user name:                                                                                                    |
|                | 1 Type <b>no user name</b> , followed by the user's name.                                                                                                    |
|                | example:<br>Alcatel/configure> no user John                                                                                                    |
|                | 2 Press <b>Return</b> .                                                                                                    |
|                | The user name is removed from the system.                                                                                                    |
|                |                                                                                                    |
|                |                                                                                                    |
|                |                                                                                                    |

# **Default Configuration**

For more information about command usage, refer to the appropriate Alcatel Command Reference Guide (either the domestic or international version).

There are four ways to restore factory default configuration settings. Remember to reboot the router after performing any of the following procedures.

- Clear the contents of the system.cfg file clear cfg\_file system.cfg
- Delete the system.cfg file
   rm system.cfg
- Rename and remove the system.cfg file copy system.cfg system.bk
- Restore factory defaults system reset-to-factory

After performing any of the above options, the system.cfg file no longer exists. Subsequently, a "file not found" error message is displayed upon rebooting the system. This message will not impact operation, and it should be ignored.

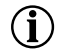

**NOTE:** If you change any of the factory default settings, issue the **save local** command to retain the changed configuration before rebooting.

The following tables show the factory default configuration for the Alcatel OmniAccess 601, OmniAccess 602, and OmniAccess 604 router.

Table 10 Ethernet Interface Default Configuration

| Parameter | Default                                                                                                    |
|-----------|----------------------------------------------------------------------------------------------------|
| speed     | auto (negotiates 10 Mbps or 100 Mbps)                                                                                                    |
| address   | uses the current address stored in the system.cfg file (if one exists), otherwise an IP address must be configured from the command line interface |
| duplex    | auto (negotiates half-duplex or full-duplex)                                                                                                    |

Table 11 IP Default Configuration

| -                                                                                                    |          |
|----------------------------------------------------------------------------------------------------|----------|
| Parameter                                                                                                    | Default  |
| IP routing <sup>1</sup>                                                                                      | enabled  |
| IP multiplexing <sup>2</sup>                                                                                 | disabled |
| 1, 2 IP routing and IP multiplexing are mutually exclusive of each other. Only one can be enabled at a time. |          |

Table 12 T1 Interface Default Configuration

| Parameter    | Default Value                      | Optional Values                                                                                       |
|--------------|------------------------------------|----------------------------------------------------------------------------------------------------|
| framing      | esf                                | d4                                                                                                    |
| linecode     | b8zs                               | ami                                                                                                   |
| clock_source | internal                           | line                                                                                                  |
| linemode     | csu                                | dsx                                                                                                   |
| lbo          | 0 dB                               | 7.5 db<br>15 db<br>22.5 db                                                                            |
| cable length | 1 (0 - 110 ft.)                    | 2 (110 - 220 ft.)<br>3 (220 - 330 ft.)<br>4 (330 - 440 ft.)<br>5 (440 - 550 ft.)<br>6 (550 - 660 ft.) |
| fdl          | ANSI and ATT unit protocol enabled | ANSI (only)<br>ATT (only)                                                                             |
| yellow_alarm | disabled                           | generate<br>detect<br>generate and detect                                                             |

 Table 13
 E1 Interface Default Configuration

| Parameter    | Default Value       | Optional Values     |
|--------------|---------------------|---------------------|
| framing      | crc                 | non-crc<br>disabled |
| linecode     | HDB3                | no optional value   |
| clock_source | internal            | line                |
| linemode     | short_haul          | long_haul           |
| jitter       | enabled             | disabled            |
| lbo          | 43 db               | 12 db               |
| yellow_alarm | generate and detect | no optional value   |

Table 14: Default Console Port Settings

| Setting               |  |
|-----------------------|--|
| 9600 bps              |  |
| 8 data bits           |  |
| 1 stop bit            |  |
| no parity             |  |
| XON/XOFF flow control |  |

# **Configuring Drop and Insert Multiplexing**

Use the Drop and Insert feature to terminate IP traffic on the Alcatel OmniAccess 602 and OmniAccess 604 routers<sup>1</sup> while passing through the DS0s that carry voice traffic.

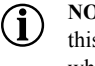

NOTE: The pass through Channel Associated Signaling (CAS) on the E1 interfaces is not supported in this release. CAS is fully supported on the T1 interfaces. Common Channel Signaling (CCS) is supported when configured for ISDN.

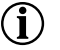

NOTE: ISDN uses the last DS0 available to the link for the signaling channel. When carrying ISDN PRI traffic DS0 number 24 must be passed through on the T1, and DS0 number 31 must be passed through for the E1.

Rules

- Port 1 should always be connected to the network (not the local PBX).
- Port 2 should always be connected to the local PBX (not the network).
- Configure the Link settings first.
- Configure the clock on Port 1 second, and always set it to LINE.
- Configure the clock on Port 2 third, and always set it to BTCLK.
- Configure the mode last.

#### Recommendations

Configure IP (terminating) bundle starting at the lowest numbered DSO, and the Voice (Pass Through) bundle starting at the highest numbered DS0.

#### Examples

Below are two typical configuration examples for T1 and E1 interfaces.

#### E1 Configuration

| host/configure> interface bundle data                                      |
|----------------------------------------------------------------------------|
| host/configure/interface/bundle data> link e1 1:1-15                       |
| host/configure/interface/bundle data> encapsulation                        |
| host/configure/interface/bundle data> exit                                 |
| host/configure> interface drop_insert voice                                |
| host/configure/interface/drop_insert voice> link e1 1 2<br>timeslots 17-31 |
| host/configure/interface/drop_insert voice> clock_source 1 line            |
| host/configure/interface/drop_insert voice> clock_source 2<br>btclk        |
| host/configure/interface/drop_insert voice> mode 2 1                       |

<sup>1.</sup>Note that this feature is not supported on the Alcatel OmniAccess 601.

In this example, the data bundle name is data, and the DSOs are configured starting from DSO number one. The DSOs are called timeslots in the configuration screen. The configuration of the bundle is the same as the non-drop and insert configurations. This data bundle is pointed toward the network, and the corresponding DSOs on E1 number 2 are not configured.

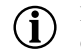

**NOTE:** Alcatel starts counting DS0s from 1 for both T1 and E1. Be careful when connecting to other equipment as some vendors start counting from 0.

The voice bundle name is voice, and the DSOs are configured counting back from DSO number 31.

The link command always pertains to port 1, so the command will always be link e1 1 2 timeslots X signaling Y where X is one or more DSOs and Y is 1 for CAS, or 2 for CCS or ISDN signaling. Signaling type defaults to CAS and is optional.

Notice that DSO number 16 is not configured. This DSO is automatically configured to pass through when the mode is set to CAS.

The clock references are set pursuant the rules above.

The mode always pertains to port 2, so the command will always be mode 2 x where X = 0 for data only, 1 for voice and data, or 2 for voice only (typically, mode will be 1.)

#### **T1** Configuration

| host/configure> interface bundle data                                      |
|----------------------------------------------------------------------------|
| host/configure/interface/bundle data> link t1 1:1-12                       |
| host/configure/interface/bundle data> encapsulation                        |
| host/configure/interface/bundle data> exit                                 |
| host/configure> interface drop_insert voice                                |
| host/configure/interface/drop_insert voice> link t1 1 2<br>timeslots 13-24 |
| host/configure/interface/drop_insert voice> clock_source 1 line            |
| host/configure/interface/drop_insert voice> clock_source 2<br>btclk        |
| host/configure/interface/drop_insert voice> mode 2 1                       |

In this example, the data bundle name is data, and the DSOs are configured starting from DSO number one. The DSOs are called timeslots in the configuration screen. The configuration of the bundle is the same as the non-drop and insert configurations. This data bundle is pointed toward the network, and the corresponding DSOs on T1 number 2 are not configured.

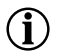

**NOTE:** Alcatel starts counting DS0s from 1 for both T1 and E1. Be careful when connecting to other equipment as some vendors start counting from 0.

The voice bundle name is voice, and the DSOs are configured counting back from DSO number 24.

The link command always pertains to port 1, so the command will always be link t1 1 2 timeslots X signaling Y where X is one or more DSOs and Y is 1 for CAS, or 2 for CCS or ISDN signaling. Signaling type defaults to CAS and is optional.

Note that there is no signaling DSO on a T1. The signaling on the T1 will be a Robbed Bit from within each individual voice DSO, or will be carried within the Facility Data Link (FDL) of an Extended Super Frame (ESF) mode T1.

The clock references are set pursuant the rules above.

The mode always pertains to port 2, so the command will always be mode 2 x where X = 0 for data only, 1 for voice and data, or 2 for voice only (typically, mode will be 1.)

# Port Upgrade/Activation

The Alcatel OmniAccess 601, OmniAccess 602, and OmniAccess 604 router base system ships with one active WAN port. Activating additional ports requires only a simple change to the router configuration with a software key that may be purchased to activate up to three additional WAN ports. This key is different than the software upgrade key.

To obtain a port upgrade key, contact your reseller or Alcatel. You will be asked to provide the serial number, model number, and the number of ports that are currently active on your router.

The following procedure describes how to activate additional WAN ports in the OmniAccess 601, OmniAccess 602, and OmniAccess 604 router.

- 1 From the command line interface, issue the following command: Alcatel> configure terminal
- 2 Issue the following command:

Alcatel> system licenses < option >

The option parameters are:

- n enable\_1\_port
- n enable\_2\_ports
- You will be prompted for the port upgrade license key.
- 3 Enter the license key provided.

The license key is case sensitive.

4 Reboot the router.

# **Installing the Software License Key**

A software key is required to enable the OmniAccess 601, OmniAccess 602, and OmniAccess 604 router for advanced features (such as IPSec VPN). To obtain a software license upgrade key, contact your reseller or Alcatel. You will be asked to provide the serial number and model number. This key is different than the port activation key.

To install the software licence key to enable advanced VPN on the Alcatel OmniAccess 601, OmniAccess 602, and OmniAccess 604 router, issue the following command:

#### Alcatel> system licenses advance\_vpn

You will be prompted to enter the advance\_vpn licence key that you received from Alcatel.

#### Switching Routing/IPMUX Modes

The Model OmniAccess 602 and OmniAccess 604 are able to switch between IPMux and dynamic routing modes. The Model OmniAccess 601 supports only dynamic routing mode.

#### Switching to IPMux Mode

To switch from dynamic routing to IPMux mode, issue the following command:

#### Alcatel/configure> no system routing

A message is displayed warning you to issue the save local command before the router reboots and you must confirm that you want to change to IPMux mode. Enter **Y** and press the **Return** key. The OmniAccess 602 and OmniAccess 604 reboot into IPMux mode.

#### Switching to Routing Mode

To switch from IPMux to dynamic routing mode, issue the following command:

#### Alcatel/configure> system routing

A message is displayed warning you to issue the save local command before the router reboots and you must confirm that you want to change to routing mode. Enter Y and press the **Return** key. The OmniAccess 601, OmniAccess 602, and OmniAccess 604 reboots into dynamic routing mode.

# **Boot Process**

When power is applied to the Alcatel system, the Flash is checked for a downloadable boot image. If a boot image file is found in the Flash, the file is executed. Otherwise, the boot image is executed from the factory image stored in the boot ROM. Next, the Alcatel operating system is loaded from the T1000.Z file residing in the Flash. Power-up diagnostics such as flash test, memory test, etc. are run and then the Ethernet and WAN interfaces are installed. The router is then configured using settings previously saved in the system.cfg file. Once these settings are configured, the router is ready for operation and user login.

## **Upgrading System Software**

The Alcatel command line interface (CLI) provides commands that allow you to upgrade the OmniAccess 601, OmniAccess 602, and OmniAccess 604 router with new software. Every system is furnished with a software image file (T1000.Z) and a boot image file (T1000.bin). Using the TFTP protocol, the latest versions of these files can be loaded onto a Alcatel router from any accessible TFTP server.

A software upgrade consists of two files: T1000.Z and T1000.bin. The .Z file is the operating system for the Alcatel system; the .bin file contains the downloadable boot images.

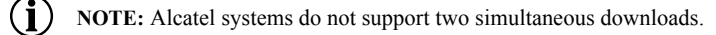

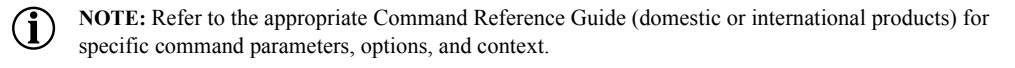

#### **Before Downloading the T1000.Z File**

If you must issue the file/**download** command, do so only when the source of the download file is currently answering a ping command and there is no immediate concern about unscheduled power outages. This situation is a cause for concern because a problem can arise when there is insufficient Flash space to hold a backup copy of the downloaded T1000.Z file. When this occurs, the system prompts for approval to continue. However, if power fails or there are network problems during the file download, the system may not be able to boot from flash because the file may be incomplete or corrupt. If this occurs, you can boot using FTP. Refer to Booting From a Network TFTP Server on page 44 for this procedure.

## **Upgrading Software**

To upgrade the T1000.Z and T1000.bin files:

- 1 Download T1000.Z and T1000.bin from the Alcatel Support page on the website and place it on a server that is running a TFTP daemon.
- 2 Ensure that network connectivity exists between the Alcatel system being upgraded and the TFTP server holding the new file. Pinging the server from the Alcatel system is a good method to use to prove connectivity.
- 3 Download files to the Flash. The general format for the download commands is:

file/download server\_ip source\_file local\_file

server\_ipThe IP address of the server holding the upgrade files.source\_filePath and file name of the file to be downloaded.local\_fileFile name to be used in local flash memory.

For example, a typical sequence might consist of:

downloading all files to the main board:

file/download 10.10.1.1 software/T1000.Z T1000.Z file/download 10.10.1.1 software/T1000.bin T1000.bin

4 Move the .bin images to the downloadable boot area:

file/copy\_boot T1000.bin file/validate\_boot T1000.bin (This should validate the copy\_boot procedure.)

5 Make sure you are booting the images from the Flash and then reboot the system:

configure> **boot T1000.Z** Then type "Y" to reboot the router.

6 After reboot, log in and verify the proper software version with the following command:

show version

# **Booting From a Network TFTP Server**

In the rare and unlikely situation where a software version upgrade fails, a network boot may be performed as described in the following procedure.

1 Assume that the new T1000.Z download failed when the following command was issued:

```
Router> file/download 192.168.10.1 software/router/T1000.Z
```

This command line is appropriate when the new upgrade T1000.Z file resides on a tftp server host with IP address 192.168.10.1, in a directory named **software/router**.

Upon a download failure (and corruption or deletion of the T1000.Z file in Flash), the OmniAccess 601, OmniAccess 602, and OmniAccess 604 router may not be able to boot.

- 2 Make note of which Ethernet interface (0 or 1) connects the system to the tftp server host.
- 3 Connect a terminal or terminal emulator to the console port of the Alcatel system using the cable supplied. Configure the terminal for 9600 bps, 8 data bits, 1 stop bit, no parity, and XON/XOFF flow control.
- 4 Power cycle the OmniAccess 601, OmniAccess 602, and OmniAccess 604.
- 5 Press and hold the Enter (Return) key while the system boots (usually 10-15 seconds).
- 6 The following (or similar) text is output to the terminal:

```
Copyright (c) ...

Copyright (c) ...

CPU: Alcatel

Variation: 8.3.2

RSP Version 1.1/2

Creation date Sep 8, 2000, 19:14:24

Press any key to stop auto-boot....

1

[Alcatel Boot. reboot in 1 minute if CR not pressed]:

[Alcatel Boot]:

.

.

[Alcatel Boot]:

[Alcatel Boot]:
```

7 Type c, and press the Enter key.

**NOTE:** At any point in this procedure, online help can be accessed by typing ? and pressing the **Enter** key.

8 If Ethernet 0 is connected to the tftp server host, change fl0 (flash boot) to lnPci0. The following text is output to the terminal:

```
'_' = clear field; '=' = go to previous field; ^D = quit
boot device : f10 lnPci0
processor number ) 0
```

9 Press the Enter key.

The following text is output to the terminal:

| host | name | : | host |
|------|------|---|------|
|      |      |   |      |

10 To keep this parameter, press the **Enter** key.

The following text is output to the terminal:

11 Enter the path-qualified file name: type /software/router/T1000.Z (or whatever is consistent with the download command in the above example) and press the Enter key.

The following text is output to the terminal:

inet on ethernet [e] : 10.1.0.1:fff0000

12 Input the address for the Alcatel system to use as an tftp client to the tftp host. Type **111.2.3.3:fffff00** (or whatever is appropriate for your network configuration) and press the **Enter** key.

Note that the netmask is specified in hexadecimal after a colon (here a 24-bit netmask). You must be in the same subnet as the tftp host or the same subnet as the default router through which you will access the tftp host.

The following text is output to the terminal:

inet on backplane [b] :

13 Press the Enter key. The following text is output to the terminal:

host inet [h] : 10.11.12.13

14 At this point, the tftp host address must be entered. Type **192.168.10.1** (or whatever is consistent with the downloadNCM command in the above example) and press the **Enter** key.

The following text is output to the terminal:

gateway inet [g] : 10.11.12.13

15 If a gateway does not exist between the Alcatel router and the tftp server, then this can be left blank. However, it is required if the router and the tftp server reside in different subnets. For this example you would enter 111.2.3.254.

The following text is output to the terminal:

16 Make sure to type wind. Then set the password also to wind. Press the Enter key. The following text is output to the terminal:

ftp password [pw] [blank = use rsh] : wind

17 Set the flags. Type **0x8a**. Press the **Enter** key.

The following text is output to the terminal:

flags [f] : Ox8a

Set the target name. Press the Enter key.

The following text is output to the terminal:

target name [tn] :T1000

The name that you use to configure the Alcatel router will become the system prompt.

Ensure that the startup script parameter is blank. The "other" parameter may be blank or left as "lnPci."

After entering all the parameters described above, the Alcatel boot prompt, "[Alcatel Boot]" is displayed.

18 Verify that the settings are correct. Press the Enter key to display the following text:

```
[Alcatel Boot]: P
boot device
                 : lnPci
                 : 0
unit number
                   : 0
processor number
host name
                   : host
file name
                   : tftpdir/8.0/T1000.Z
inet on ethernet [e] : 10.1.0.1:fff0000
host inet [h]
                   : 10.11.12.13
gateway inet [g]
                   : 111.2.3.254
user [u]
                   : wind
                   : ****0
ftp password [pw]
flags [f]
                   : 0x8a
target name [tn]
                  : T1000
ether [e]
                    : lnPci
[Alcatel Boot]:
```

19 Type @ and press the Enter key to boot from the network.

20 Download the new images. Refer to Upgrading Software on page 43.

# **Interface Configuration**

The following are examples of T1, CT3, and DS3 interface configurations. To scroll through the options available at any command prompt, press the Tab key. For descriptions of the options available at any command prompt, type **help** and press Enter.

## E1 Interface

Router> configure term Router/configure> module e1 4 Router/configure/module/e1 4> clock\_source line Router/configure/module/e1 4> framing crc Router/configure> module/e1 4> exit 2 Router/configure> cabletype monitor\_port 1 twisted\_pair Router/configure> module e1 4 Router/configure/module/e1 4> linecode hdb3 Router/configure/module/e1 4> yellow\_alarm gen\_det Router/configure/module/e1 4> exit 3

# T1 Interface

Router> configure term Router/configure> module t1 4 Router/configure/module/t1 4> clock\_source line Router/configure/module/t1 4> framing esf Router/configure/module/t1 4> linecode b8zs Router/configure/module/t1 4> yellow\_alarm gen\_det Router/configure/module/t1 4> exit 3

## **Bundle Configuration**

Alcatel systems support PPP, MLPPP, FR, MFR, and Cisco-compatible HDLC for WAN data transmission.

NOTE: Bundle names cannot exceed eight characters.

## E1/PPP Bundle

Router> configure term Router/configure> interface bundle HongKong Router/configure/interface/bundle HongKong> link e1 4 Router/configure/interface/bundle HongKong> encapsulation ppp Router/configure/interface/bundle HongKong> ip address 199.1.1.1 255.255.255.0 Router/configure/interface/bundle HongKong> exit 3

# NxE1/MLPPP Bundle

Router> configure term Router/configure> interface bundle Paris Router/configure/interface/bundle Paris> link e1 5-8 Router/configure/interface/bundle Paris> encapsulation ppp Router/configure/interface/bundle Paris> ip address 200.1.1.1 255.255.255.0 Router/configure/interface/bundle Paris> exit 3

# NxE1/MFR Bundle

Router> configure term Router/configure> interface bundle Madrid Router/configure/interface/bundle Madrid> link e1 3-4 Router/configure/interface/bundle Madrid> encapsulation fr Router/configure/interface/bundle Madrid/fr> intf\_type dce Router/configure/interface/bundle Madrid/fr> lmi Router/configure/interface/bundle Madrid/fr> lmi Router/configure/interface/bundle Madrid/fr/lmi> keepalive 12 Router/configure/interface/bundle Madrid/fr/lmi> exit Router/configure/interface/bundle Madrid/fr/lmi> exit Router/configure/interface/bundle Madrid/fr/pvc 16 Router/configure/interface/bundle Madrid/fr/pvc 16> shaping cir 1920000 Router/configure/interface/bundle Madrid/fr/pvc 16> exit Router/configure/interface/bundle Madrid/fr> enable interface Router/configure/interface/bundle Madrid/fr>

## Fractional E1/Cisco-compatible HDLC Bundle

#### Router> configure term

Router/configure> interface bundle London Router/configure/interface/bundle London> link e1 3:1-6 Router/configure/interface/bundle London> encapsulation hdlc Router/configure/interface/bundle London> hdlc keepalive 20 Router/configure/interface/bundle London> ip address 192.168.2.1 255.255.255.0 Router/configure/interface/bundle London> exit 3

# Fractional T1/Cisco-compatible HDLC Bundle

Router> configure term Router/configure> interface bundle Denver Router/configure/interface/bundle Denver> link t1 3:1-6 Router/configure/interface/bundle Denver> encapsulation hdlc Router/configure/interface/bundle Denver> hdlc keepalive 20 Router/configure/interface/bundle Denver> ip address 192.168.2.1 255.255.255.0 Router/configure/interface/bundle Denver> exit 3

# T1/PPP Bundle

Router> configure term Router/configure> interface bundle Boston Router/configure/interface/bundle Boston> link t1 4 Router/configure/interface/bundle Boston> encapsulation ppp Router/configure/interface/bundle Boston> ip address 199.1.1.1 255.255.255.0 Router/configure/interface/bundle Boston> exit 3

# NxT1/MLPPP Bundle

Router> configure termRouter/configure> interface bundle HoustonRouter/configure/interface/bundle Houston> link ct3 1 5-8Router/configure/interface/bundle Houston> encapsulation pppRouter/configure/interface/bundle Houston> ip address 200.1.1.1 255.255.255.0Router/configure/interface/bundle Houston> exit 3

The following are examples of frame relay and PPP bundles configured for DS3 WAN transmission

The following is an example of a bundle configured for NxT1 transmission. Bundles can also be configured for fractional T1 and single T1 connections.

# NxT1/MFR Bundle

Router> configure term Router/configure> interface bundle Seattle Router/configure/interface/bundle Seattle> link t1 3-4 Router/configure/interface/bundle Seattle> encapsulation fr Router/configure/interface/bundle Seattle> fr Router/configure/interface/bundle Seattle/fr> intf\_type dce Router/configure/interface/bundle Seattle/fr> lmi Router/configure/interface/bundle Seattle/fr/lmi> keepalive 12 Router/configure/interface/bundle Seattle/fr> pvc 16 Router/configure/interface/bundle Seattle/fr/pvc 16> shaping cir 3072000 bcmax 30720000 bcmin 1536000 Router/configure/interface/bundle Seattle/fr/pvc 16> exit Router/configure/interface/bundle Seattle/fr> Pvc 16 Router/configure/interface/bundle Seattle/fr> Pvc 16> exit Router/configure/interface/bundle Seattle/fr> Pvc 16> exit Router/configure/interface/bundle Seattle/fr> Pvc 16> exit Router/configure/interface/bundle Seattle/fr> Pvc 16> exit Router/configure/interface/bundle Seattle/fr>

# Frame Relay Bundle

Router> configure term Router/configure> interface bundle Rome Router/configure/ interface/bundle Rome> link e1 3 Router/configure/ interface/bundle Rome> encapsulation fr Router/configure/ interface/bundle Rome> fr Router/configure/ interface/bundle Rome/fr> intf\_type dce Router/configure/ interface/bundle Rome/fr> Imi Router/configure/ interface/bundle Rome/fr/Imi> keepalive 12 Router/configure/ interface/bundle Rome/fr/Imi> exit Router/configure/ interface/bundle Rome/fr> pvc 16 Router/configure/ interface/bundle Rome/fr/pvc 16> shaping cir 2048000 Router/configure/ interface/bundle Rome/fr/pvc 16> exit Router/configure/ interface/bundle Rome/fr/pvc 16> exit Router/configure/ interface/bundle Rome/fr> enable interface Router/configure/ interface/bundle Rome/fr> enable interface Router/configure/ interface/bundle Rome/fr> exit 4

# **Routing Configuration**

Alcatel products support RIP, OSPF, and BGP4 routing protocols.

## RIP

Configuring RIP for Ethernet 0 and WAN 1 interfaces.

Router> configure terminal Router/configure> router rip Router/configure/router rip> interface ethernet0 Router/configure/router rip/interface ethernet0> exit Router/configure/router rip> interface wan1 Router/configure/router rip/interface wan1> exit 3

## **OSPF**

Configuring OSPF between a LAN and a WAN over multiple CT3 links running MLPPP.

Router> configure terminal Router/configure> interface ethernet 0 Router/configure/interface/ethernet 0> ip address 10.10.10.1 24 Router/configure/interface/ethernet 0> exit 2 Router/configure> interface bundle Dallas Router/configure/interface/bundle Dallas> link ct3 1 1-10 Router/configure/interface/bundle Dallas> encapsulation ppp Router/configure/interface/bundle Dallas> ip address 20.20.20.1 24 Router/configure/interface/bundle Dallas> exit 2 Router/configure> router routerid 10.10.10.1 Router/configure> router ospf Router/configure/router/ospf> area 760 Router/configure/router/ospf/area 760> exit Router/configure/router/ospf> interface Dallas area\_id 760 Router/configure/router/ospf/interface Dallas> cost 10 Router/configure/router/ospf/interface Dallas> exit Router/configure/router/ospf> interface ethernet0 area\_id 760 Router/configure/router/ospf/interface ethernet0> cost 10 Router/configure/router/ospf/interface ethernet0> priority 0 Router/configure/router/ospf/interface ethernet0> exit 3

# BGP4

Configuring EBGP between two different autonomous systems.

Router/configure> interface bundle Chicago Router/configure/interface/bundle Chicago> link ct3 1 1-10 Router/configure/interface/bundle Chicago> encapsulation ppp Router/configure/interface/bundle Chicago> ip address 20.20.20.1 24 Router/configure/interface/bundle Chicago> exit Router/configure> router bgp 10 Router/configure/router/bgp 10> neighbor 20.20.20.2 20 Router/configure/router/bgp 10/neighbor 20.20.2.0.2 0> exit 3

Configuring IBGP between two neighbors in the same autonomous system.

Router/configure> interface ethernet 0 Router/configure/interface/ethernet 0> ip address 10.10.10.1 24 Router/configure/interface/ethernet 0> exit Router/configure> router bgp 10 Router/configure/router/bgp 10> neighbor 10.10.10.2 10 Router/configure/router/bgp 10/neighbor 10.10.10.2 10> exit 3

Redistributing static and connected routes.

Router/configure> ip route 9.9.0.0 255.255.0.0 10.10.10.10 Router/configure> router bgp 10 Router/configure/router/bgp 10> redistribute static Router/configure/router/bgp 10> redistribute connected Router/configure/router/bgp 10> exit 2

# **Compact Flash Configuration**

The Model OmniAccess 601 supports compact flash memory. For a list of supported flash sizes and vendors supported, refer to the release notes that shipped with the Model OmniAccess 601 router.

To configure and use compact flash memory, the following file commands are supported in TiOS 8.1 or later:

Table 15: Compact Flash File Commands

| Command Name    | Description                                            |  |
|-----------------|--------------------------------------------------------|--|
| compare_boot    | Compare bootrom files between flash and bootrom images |  |
| сору            | Copy the file from flash to flash                      |  |
| copy_boot       | t Copy the bootrom image to flash bootrom image area   |  |
| download        | Download a file from the network to main flash         |  |
| format          | Format the flash                                       |  |
| invalidate_boot | Invalidate the Flash Bootrom Image                     |  |
| ls              | List the file names on the flash                       |  |
| rename          | Rename a file on the flash                             |  |
| rm              | Remove a file from the flash                           |  |
| show_boot       | Display Flash Bootrom Data                             |  |
| upload          | Upload a file to host                                  |  |
| version         | List versions of the image files from the flash        |  |

# **Saving Configurations**

Use the following command to save new configurations to system memory.

**NOTE:** Before powering down the router, execute a **write memory** command to save the router configuration.

Router> write memory

Use the following command to save new configurations to a network host for archiving and back-up purposes. Identify the host name or IP address, the host directory the file is being transferred to, and the new name as follows.

Router> write network 10.1.100.149 /maindir/config01.txt

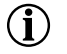

NOTE: When saving to a network host, the host directory and file name must already exist.

This chapter provides general troubleshooting tips in addition to network tests and diagnostics information for the Alcatel OmniAccess 601, OmniAccess 602, and OmniAccess 604 router.

## **Alarms and System Status**

The OmniAccess 601, OmniAccess 602, and OmniAccess 604 router reports various alarms upon detecting certain irregular conditions in the incoming WAN signals. For more information about the command line interface and system commands, refer to the appropriate Alcatel Command Reference Guide (either the domestic or international version).

**NOTE:** The slot and/or interface number is required for commands displaying information on specific interfaces. If this information is not included when the command is issued, the system prompts for it. For more information about a command, access command help by typing help <command name> and pressing Return.

To view alarms, use the appropriate derivative (T1/E1) of the following command:

show module alarms t1
 Use this command to view the current alarms for any T1 WAN link of the system.

You can display the current configuration and operating status of each WAN link using use the appropriate derivative (T1/E1)of the following command:

show module configuration t1
 Use this command to view the current configuration of the selected WAN link, along with its line status.

# WAN Statistics

In addition to WAN status and alarms, the router collects and stores various types of performance statistics. This data helps you analyze the quality of a WAN link between the OmniAccess 601, OmniAccess 602, and OmniAccess 604 router and the far-end WAN equipment.

To display WAN statistics, use a derivative of the following command:

show module userstats t1 Use this command to view user statistics gathered for the WAN interface.

| <b>Network Tests</b> |                                                                                                    |                                                                                                    |  |
|----------------------|----------------------------------------------------------------------------------------------------|----------------------------------------------------------------------------------------------------|--|
|                      | If the system<br>Alcatel route<br>problem to t                                                                                                    | is not working correctly after verifying that the cabling is correct between the<br>r and the external network equipment, run these basic tests to isolate the<br>ne LAN port, WAN link, or serial interface ports. |  |
| Ping Test            |                                                                                                    |                                                                                                    |  |
| 0                    | The Ping test checks connectivity between the Alcatel system and another host system on the LAN. If an "unknown host" error occurs after initiating this test, the destination host is either unreachable or unstable, or it does not exist. If a 100 percent packet loss error occurs, the LAN is either down or unstable.               |                                                                                                    |  |
|                      | <ul> <li>ping</li> <li>Use this</li> </ul>                                                                                                    | command to check connectivity with another system.                                                                                                    |  |
| Other Tests          |                                                                                                    |                                                                                                    |  |
|                      | To isolate problems with a faulty WAN link, perform line or payload loopbacks at either end of<br>the link and perform a BERT test. These functions isolate a problem to either the OmniAccess<br>601, OmniAccess 602, and OmniAccess 604, far-end equipment, interconnect cabling at either<br>end, or the link between the two systems. |                                                                                                    |  |
|                      | Loopback T                                                                                                    | est                                                                                                    |  |
|                      | To perform line and payload loopbacks at either end, use the appropriate derivative (T1/E1) of the following commands.                                                                                                    |                                                                                                    |  |
|                      | The following loopback command is available.                                                                                                    |                                                                                                    |  |
|                      | <ul> <li>test t1 loopback</li> </ul>                                                                                                    |                                                                                                    |  |
|                      | <ul> <li>BERT Test</li> <li>This command is used to initiate a bit error rate test. The following BERT test command is available to test specific links.</li> <li>test t1 bert</li> </ul>                                                                                                    |                                                                                                    |  |
|                      | The pattern parameter may have any of the following values:                                                                                                    |                                                                                                    |  |
|                      | Table 16 BERT Test Patterns                                                                                                    |                                                                                                    |  |
|                      | Pattern Description                                                                                                    |                                                                                                    |  |
|                      | 2 <sup>11</sup> Pseudorandom pattern with no more than 10 consecutive zeros and no more than 11 consecutive ones.                                                                                                    |                                                                                                    |  |
|                      | 2^15                                                                                                    | Pseudorandom pattern with no more than 14 consecutive zeros and no more than 15 consecutive ones. Use this pattern for testing at data rates above 19.2 kbps (G.703-standard test).                                 |  |
|                      | 2^23                                                                                                    | Pseudorandom signal with no more than 22 consecutive zeros and no more than 23 consecutive ones. This pattern provides the highest stress of all BERT patterns.                                                     |  |
|                      | QRW                                                                                                    | Quasi-random waveform pattern (default). This pattern simulates live data.                                                                                                    |  |

# **Diagnostics** Tips

The information in the following tables may help to isolate or resolve certain system problems.

# **General Symptoms**

The following table provides general diagnostics information that applies the OmniAccess 601, OmniAccess 602, and OmniAccess 604 router.

 Table 17 Common Symptoms and Actions

\_

.

-

| Symptom                                                 | Cause                                                                                                    | Ac         | tion                                                                                                    |
|---------------------------------------------------------|----------------------------------------------------------------------------------------------------|------------|----------------------------------------------------------------------------------------------------|
|                                                         | N : 1: 1                                                                                                    | 1          |                                                                                                    |
| Power LED does not<br>illuminate with power<br>applied. | No power is applied.                                                                                                    |            | Verify that the AC power cord is functional.                                                                                                    |
|                                                         |                                                                                                    | 2          | Make sure the power supply is working property.                                                                                                    |
|                                                         |                                                                                                    | 3          | verify that the DC power cord is functional.                                                                                                    |
| Power LED is illuminated green, but the terminal or     | The connecting terminal<br>is faulty or not<br>configured properly, the<br>interface cable is faulty,<br>or the system Console<br>port is faulty. | 1          | Verify that the interface cable is connected to the console port and that the cable is properly assembled.                                                           |
| system Console port does                                |                                                                                                    |            | See Table 24 on page 63 for information about the console cable.                                                                                                    |
| not display a CLI command<br>prompt or other text.      |                                                                                                    | 2          | Make sure the terminal is powered up.                                                                                                    |
| Ethernet LINK/ACT LED is not illuminated or flashing.   | The Ethernet LAN is not active or the LAN cable is faulty.                                                                                        | 1          | Make sure the Ethernet LAN cable is properly<br>connected between the hub or switch and the Alcatel<br>OmniAccess 601, OmniAccess 602, and OmniAccess<br>604 router. |
|                                                         |                                                                                                    | 2          | If you are using a non-Alcatel LAN cable, refer to Table 25 on page 63 to check the cable pinouts.                                                                   |
|                                                         |                                                                                                    | 3          | Make sure both the router and the adjacent LAN nodes are powered on.                                                                                                 |
| Ping test fails.                                        | The Ethernet LAN is not<br>working, the destination<br>host is not responding,<br>or the LAN cable(s) are<br>faulty.                              | 1          | Make sure the Ethernet LAN cable is properly<br>connected between the hub or switch and the Alcatel<br>router.                                                       |
|                                                         |                                                                                                    | 2          | Make sure cables are properly connected between the service provider's switch, hub, or LAN and the Alcatel router.                                                   |
|                                                         |                                                                                                    | 3          | If you are using a non-Alcatel LAN cable, refer to Table 25 on page 63 to check the cable pinouts.                                                                   |
|                                                         |                                                                                                    | 4          | Verify that the LAN is properly configured at the command line. Also, check IP addresses, subnetting, and routing configurations.                                    |
|                                                         |                                                                                                    | 5          | Use the <b>show arp</b> command for target addresses.                                                                                                    |
|                                                         |                                                                                                    | 6          | If excessive collisions exist on the LAN, switch to a less congested LAN segment.                                                                                    |
| WAN Status LED is not illuminated.                      | The link is not in service                                                                                                    | En:<br>cor | able the link using the appropriate derivative of the <b>ifigure module t1 enable</b> command.                                                                       |
| WAN Status LED is red.                                  | The link is faulty. (The<br>system has detected an<br>abnormal incoming<br>signal.)                                                               | If a       | LOS (loss of signal) alarm is present:                                                                                                    |
|                                                         |                                                                                                    | 1          | Check the WAN cable connections to the system. If you are using non-Alcatel cable(s), see Cable Pinouts on page 63 for more information.                             |
|                                                         |                                                                                                    | 2          | If the cable is good, perform a BERT test on the link.                                                                                                    |
|                                                         |                                                                                                    | 3          | If the BERT test passes, check the WAN link between<br>the two ends with external test equipment. If the link is<br>good, the Alcatel router is faulty.              |

| Symptom                                                  | Cause                                                                                           | Action                                                                                                    |  |
|----------------------------------------------------------|-------------------------------------------------------------------------------------------------|----------------------------------------------------------------------------------------------------|--|
| WAN Status LED is yellow.                                | The link is faulty<br>(far-end system has<br>detected an abnormal<br>incoming T1 signal).       | Perform the BERT test (and other steps above from the far<br>end) in conjunction with a T1 line loopback at the Alcatel<br>router.                                                                                                    |  |
| WAN Status LED blinks<br>green or yellow.                | The link is not properly<br>configured at one or both<br>ends or it is operating<br>marginally. | <ol> <li>If frame errors are present, look for a configuration<br/>mismatch between the Alcatel system and the far-end<br/>system.</li> <li>If CRC-6 errors or BPVs are present, check the Line<br/>Build Out (LBO) configuration settings at both ends.</li> </ol> |  |
| System cannot lock onto a BERT pattern from the far end. | The BERT test has failed.                                                                       | Try using another BERT pattern. If the problem continues, call your WAN service provider.                                                                                                    |  |
| BERT error rate exceeds 1% of transmitted bits.          | The link is faulty or deteriorating.                                                            | 1 If an all-ones or all-zeros test is in progress, check the Line Build Out (LBO) configuration.                                                                                                    |  |
|                                                          |                                                                                                 | 2 If a QRW test is in progress, check for the same link configuration at the far end.                                                                                                    |  |

 Table 17 Common Symptoms and Actions (continued)

| Symptom                                            | C                                   | ause                                | A                                                         | ction                                                                                                    |
|----------------------------------------------------|-------------------------------------|-------------------------------------|-----------------------------------------------------------|----------------------------------------------------------------------------------------------------|
| System fails to boot, and stops at [Alcatel Boot]. | 1                                   | T1000.Z file is non-existent or has | 1                                                         | Connect your terminal to the Console port on the Alcatel router.                                                                     |
| 2                                                  | become corrupt<br>Flash is corrupt. | 2                                   | Configure the modem for 9600/8/None, and no flow control. |                                                                                                    |
|                                                    |                                     |                                     | 3                                                         | Power cycle the Alcatel router continuously by pressing<br>the Enter key until you see the following prompt:                         |
|                                                    |                                     |                                     |                                                           | [Alcatel Boot]                                                                                                    |
|                                                    |                                     |                                     | 4                                                         | Type <b>c</b> , and press Enter.                                                                                                    |
|                                                    |                                     |                                     | 5                                                         | The following prompts will be displayed. Type the bolded entries and press Enter.                                                    |
|                                                    |                                     |                                     |                                                           | boot device: InPci (Lower case "L", not "1".)                                                                                        |
|                                                    |                                     |                                     |                                                           | processor number: 0                                                                                                    |
|                                                    |                                     |                                     |                                                           | host name: host                                                                                                    |
|                                                    |                                     |                                     |                                                           | file name: "The path and file name on your tftp server (e.g., <b>tftpboot/NCM.Z</b> )"                                               |
|                                                    |                                     |                                     |                                                           | inet on ethernet (e): <b>x.x.x.:ffffff00</b> (This is the system's Ethernet address:netmask.)                                        |
|                                                    |                                     |                                     |                                                           | inet on backplane (b): Not needed.                                                                                                   |
|                                                    |                                     |                                     |                                                           | host inet (h): <b>x.x.x.x</b> (The ip address of the tftp server.)                                                                   |
|                                                    |                                     |                                     |                                                           | gateway inet (g): <b>x.x.x.x</b> (Your router's address- not necessary in the same subnet.)                                          |
|                                                    |                                     |                                     |                                                           | user (u): wind (This is a required field.)                                                                                           |
|                                                    |                                     |                                     |                                                           | ftp password (pw) (blank = use rsh): <b>wind</b> (This is a required field.)                                                         |
|                                                    |                                     |                                     |                                                           | flags (f): <b>0x8a</b>                                                                                                    |
|                                                    |                                     |                                     |                                                           | target (tn): Alcatel                                                                                                    |
|                                                    |                                     |                                     |                                                           | startup script (s): Not needed.                                                                                                    |
|                                                    |                                     |                                     |                                                           | other (o): <b>InPci</b> (This is a lowercase "L", not a "1".)                                                                        |
|                                                    |                                     |                                     | 6                                                         | At this point, you will be at the Alcatel prompt [Alcatel Boot]. Type @ and press Enter. This will boot the system from the network. |
|                                                    |                                     |                                     | 7                                                         | Once the system is booted and you have logged in, you must format the Flash by issuing the following command:                        |
|                                                    |                                     |                                     |                                                           | file format NCM                                                                                                    |
|                                                    |                                     |                                     | 8                                                         | When the format is complete, follow the upgrade<br>procedures to finish the process. (See Upgrading<br>System Software on page 42.)  |
|                                                    |                                     |                                     | N<br>co                                                   | <b>OTE:</b> Remember to connect to the TFTP server that ontains the T1000.Z file.                                                    |

 Table 17 Common Symptoms and Actions (continued)

# **A** SPECIFICATIONS

This appendix includes technical information about the operating environment, power application, interfaces, cable pinouts, MIBs, and physical cables and adapters used to connect the Alcatel OmniAccess 601, OmniAccess 602, and OmniAccess 604 router to a network.

# **System Specifications**

The following tables provide various technical specifications for the Alcatel OmniAccess 601, OmniAccess 602, and OmniAccess 604 router.

| Environment                        |                                                 |
|------------------------------------|-------------------------------------------------|
| Operating temperature              | 32° F to 104° F (0° C to 40° C)                 |
| Storage temperature                | - 32° F to 158° F (0° C to 70° C)               |
| Relative humidity                  | 5 to 90%, non-condensing @ 104° F (40° C)       |
| Altitude                           | 0 to 13,123 ft. (0 to 4,018 meters)             |
| Dimensions                         |                                                 |
| Height                             | 1.32 inches (3.35 cm)                           |
| Width                              | 8.65 inches (21.97 cm)                          |
| Depth                              | 6.61 inches (16.79 cm)                          |
| Weight                             | 1.5 lbs (.675 kg)                               |
| Memory                             |                                                 |
| Default                            | 128 MB DRAM (OmniAccess 601)                    |
|                                    | 256 MB DRAM (OmniAccess 602 and OmniAccess 604) |
| Default                            | 16 MB Flash (OmniAccess 601 and OmniAccess 602) |
|                                    | 32 MB Flash (OmniAccess 604)                    |
| Storage for multiple configuration | ns                                              |
| AC Power                           |                                                 |
| Frequency range                    | 50 to 60 Hz                                     |
| Nominal voltage range              | 100 to 240 V RMS                                |
| Average power consumption          | 15 watts                                        |
| DC Power                           |                                                 |
| Voltage range                      | +12 VDC                                         |
| Average power consumption          | 11.52 watts                                     |

Table 18 Environment, Hardware, Memory, and Power

#### Table 19 Performance Monitoring

| Statistics Storage              |                                                          |  |  |
|---------------------------------|----------------------------------------------------------|--|--|
| Statistics for the last 24 hour | Statistics for the last 24 hours in 15-minute increments |  |  |
| Statistics for 24-hour increm   | Statistics for 24-hour increments                        |  |  |
| Reporting                       |                                                          |  |  |
| G.821 performance reports       |                                                          |  |  |
| Alarm history                   |                                                          |  |  |
| Interface statistics            |                                                          |  |  |
| Alarms                          |                                                          |  |  |
| RRAI                            | receive yellow                                           |  |  |
| TAIS                            | transmit alarm indication signal                         |  |  |
| TRAI                            | transmit yellow                                          |  |  |
| RAIS                            | receive alarm indication signal                          |  |  |
| RLOF                            | receive loss of frame                                    |  |  |
| LORC                            | loss of receive clock                                    |  |  |
| RLOS                            | receive loss of signal                                   |  |  |
| Threshold alarms                |                                                          |  |  |

# WAN Interfaces

# The following tables provide specifications for T1 WAN and E1 WAN interfaces.

| Table 20 | T1 | WAN Interface |
|----------|----|---------------|
|          |    | June          |

| Receive line rate | 1.544 Mbps ± 32 ppm                   |
|-------------------|---------------------------------------|
| Line code         | b8zs or ami                           |
| Framing           | d4 or esf                             |
| Interface ESF FDL | AT&T TR-54016-1986                    |
|                   | AT&T TR-54016-1989                    |
|                   | ANSI T1.403-1989                      |
| Input signal      | DSX-1                                 |
|                   | 0 to – 24 db                          |
| Output signal     | 0                                     |
|                   | – 7.5 db                              |
|                   |                                       |
| Equalization      | 0 to 655 ft. (DSX-1)                  |
| Impedance         | 100 ohm                               |
| Connectors        | RJ-48C                                |
| Timing            | internal                              |
|                   | network                               |
| Pulse density     | AT&T TR-62411; HDLC Inversion, forced |

| Receive line rate | 2.048 Mbps ± 50 ppm (payload = 1.984 Mbps) |
|-------------------|--------------------------------------------|
| Line code         | HDB3                                       |
| Framing           | crc<br>non-crc (ITU G.704)<br>unframed     |
| Input signal      | 0 to -32 db                                |
| Output signal     | ITUG.703                                   |
| Impedance         | 75 ohm<br>120 ohm                          |
| Connectors        | RJ-48C                                     |
| Timing            | internal<br>network                        |

 Table 21:
 E1 WAN Interface

## LAN Interfaces

The following table provides information about Ethernet interface.

#### Table 22 Specifications: Ethernet LAN Interface

Two 10/100 Base-T, 802.3 auto-negotiating, full or half-duplex

The following table provides information about service levels, protocols supported, and management interface connectors.

Table 23: Miscellaneous

| Service Levels and Connectivity |
|---------------------------------|
| DS0                             |
| NxDS0                           |
| T1                              |
| E1                              |
| NxT1                            |
| NxE1                            |
| 10/100 Base-T                   |
| Protocol Support                |
| WAN                             |
| PPP                             |
| MLPPP                           |
| HDLC                            |
| Frame Relay                     |
| Multilink Frame Relay (MFR)     |
| FRF.15 (End-to-End)             |
| FRF.16 (UNNI/NNI)               |
| Management Interfaces           |
| Console: RJ-45                  |
| AUX: DB-9                       |
## **Cable Pinouts**

The following tables provide cable pinout information for the console (RJ-45), Ethernet (RJ-45), T1(RJ-48C), and modem (DB-9 to DB-9) or (DB-25 to DB-9) cables.

| Alcatel<br>DCE Pin | Signal              | Direction | Workstation<br>DTE Pin |
|--------------------|---------------------|-----------|------------------------|
| 1                  | data carrier detect | <         | 1                      |
| 2                  | transmit data       | _>        | 2                      |
| 3                  | receive data        | <         | 3                      |
| 4                  | data terminal ready | _>        | 4                      |
| 5                  | signal ground       | <>        | 5                      |
| 6                  | data set ready      | <         | 6                      |
| 7                  | request to send     | _>        | 7                      |
| 8                  | clear to send       | <         | 8                      |
| 9                  | not used            |           | 9                      |

Table 24 Pinouts: Alcatel-to-Terminal Console Cable (DB-9)

Table 25 Pinouts: Ethernet Cable (RJ-45)

| Alcatel<br>Pin | Signal   | Direction | LAN<br>Signal |
|----------------|----------|-----------|---------------|
| 1              | TxD+     | _>        | TxD+          |
| 2              | TxD-     | _>        | TxD-          |
| 3              | RxD+     | <         | RxD+          |
| 4              | not used |           | not used      |
| 5              | not used |           | not used      |
| 6              | RxD-     | <         | RxD-          |
| 7              | not used |           | not used      |
| 8              | not used |           | not used      |

Table 26 Pinouts: WAN Cable (RJ-48C)

| Pin | Signal                        |
|-----|-------------------------------|
| 1   | receive from network ring (R) |
| 2   | receive from network tip (T)  |
| 3   | no connection                 |
| 4   | send toward network ring (R)  |
| 5   | send toward network TIP (T)   |
| 6   | not used                      |
| 7   | not used                      |
| 8   | not used                      |

| RJ-45 Pin | Signal        | DB-25 Pin |
|-----------|---------------|-----------|
| 1         | no connection | -         |
| 2         | no connection | -         |
| 3         | RxD           | 3         |
| 4         | Ground        | 7         |
| 5         | Ground        | 7         |
| 6         | TxD           | 2         |
| 7         | no connection | -         |
| 8         | no connection | -         |

Table 27: DB-25 to RJ-45 Modem Adapter Pinouts

# MIBs

Alcatel systems support standard and enterprise MIBs. The following tables provide information about supported MIBs.

| Standard MIB | Description                                                                                                    |
|--------------|----------------------------------------------------------------------------------------------------|
| RFC 1213     | Standard MIB-II objects.                                                                                                    |
|              | The following groups or variables are not supported for this MIB:                                                                                                    |
|              | <sup>в</sup> едр                                                                                                    |
|              | n at                                                                                                    |
| RFC 1315     | MIB objects for frame relay DTE interface.                                                                                                    |
|              | The following SNMP SET operation variables on frDlcmiTable are not supported for this MIB:                                                                                             |
|              | n frDlcmiAddress                                                                                                    |
|              | n frDlcmiAddrsssLen                                                                                                    |
|              | n frDlcmiMaxSupportedVCs                                                                                                    |
|              | n frDlcmiMulticast                                                                                                    |
| RFC 1403     | Defines the interoperability of using BGP as the border gateway routing protocol and OSPF as the interior gateway routing protocol.                                                    |
| RFC 1406     | MIB objects for DS1 interface.                                                                                                    |
|              | The following Far End tables are not supported for this MIB:                                                                                                    |
|              | n dsx1FarEndCurrentTable                                                                                                    |
|              | n dsx1FarEndIntervalTable                                                                                                    |
|              | dsx1FarEndTotalTable                                                                                                    |
| RFC 1643     | MIB objects for Ethernet-like interface.                                                                                                    |
|              | The following variables are supported for this MIB:                                                                                                    |
|              | n dot3StatsFCSErrors                                                                                                    |
|              | n dot3StatsDeferredTransmissions                                                                                                    |
|              | n dot3StatsFrameTooLongs                                                                                                    |
|              | The remainder are not supported.                                                                                                    |
| RFC 1657     | Describes MIB objects used for BGP4 routing protocol.                                                                                                    |
| RFC 1724     | Describes MIB objects used for RIP routing protocol.                                                                                                    |
| RFC 1850     | Describes MIB objects used for OSPF routing protocol.                                                                                                    |
| RFC 1997     | Facilitates and simplifies the control of routing information. This rfc suggests a grouping of destinations so that the routing decision can also be based on the identity of a group. |
| RFC 2096     | Describes objects used for the display of CIDR multipath IP routes.                                                                                                    |
| RFC 2233     | MIB objects for interface table extensions including StackTable and ifXTable. IfStackTable shows the sub-layer relationships of interfaces.                                            |
|              | The following groups or variables are not supported for this MIB3:                                                                                                    |
|              | n ifTestTable                                                                                                    |
|              | n ifRcvAddressTable                                                                                                    |
|              | In the ifXTable, all High Counters (HC)(ifHC***) variables requiring 64-bit counters are<br>not supported.                                                                             |
| RFC 2787     | Describes MIB objects used for managing Virtual Redundancy Protocol (VRRP) routers.                                                                                                    |

 Table 28
 Standard MIBS

Table 29 Alcatel Enterprise MIBs

| Alcatel MIB     | Description                                                                                                    |  |
|-----------------|----------------------------------------------------------------------------------------------------|--|
| bundle.mib      | Defines objects related to bundle and link configuration.                                                                                                    |  |
| chassis.mib     | Defines objects related to chassis serial number and model number.                                                                                                    |  |
| config.mib      | Defines objects related to saving configurations for network and flash.                                                                                                    |  |
| dsx-tc.mib      | Defines textual conventions for DSX MIBs. This MIB should be compiled before an other DSX MIBs. This MIB does not contain any objects that can be used for management operations.                                            |  |
| dsx-te1.mib     | Defines objects for interface cards that support TE1. These include configuration as statistics for ANSI/ATT/IETF and USER. These objects only pertain to Layer 1.                                                           |  |
| environment.mib | Defines environment-related objects, e.g., temperature, fans, etc.                                                                                                    |  |
| ethernet.mib    | Defines objects related to configuration and statistics for Ethernet interfaces.                                                                                                    |  |
| fr.mib          | Defines objects related to configuration and statistics for frame relay and MFR bundles.                                                                                                    |  |
| ghdlc.mib       | Defines objects related to configuration and statistics for generic HDLC bundles.                                                                                                    |  |
| ip.mib          | Defines objects related to IP addressable interfaces and static routes.                                                                                                    |  |
| ppp.mib         | Defines objects related to PPP/MLPPP bundles for configuration and statistics.                                                                                                    |  |
| products.mib    | Defines registration objects (sysObjectID) for various Alcatel products.                                                                                                    |  |
| qos.mib         | Defines objects related to QOS monitoring and configuration. This release contains only Random Early Detect (RED) objects and class-based queuing.                                                                           |  |
| smi.mib         | Defines the top-level object assignments for the Alcatel MIB tree. This MIB should be compiled before any other Alcatel MIBs are compiled. This MIB does not contain any objects that can be used for management operations. |  |
| snmp.mib        | Defines objects related to SNMP community and trap_host configurations.                                                                                                    |  |
| system.mib      | Defines objects related to system information, e.g., IP address, host name, and DNS.                                                                                                    |  |

This appendix includes information about regulatory compliance and FCC conformance rules that apply to the Alcatel OmniAccess 600-series router.

# Compliance

The following table provides compliance information about the Alcatel OmniAccess 601, OmniAccess 602, and OmniAccess 604 router.

Table 30 Regulatory and Compliance Standards

| Safety                             |  |  |
|------------------------------------|--|--|
| IEC60950 (1999) and EN60950 (2000) |  |  |
| UL and cUL                         |  |  |
| EMC                                |  |  |
| FCC part 15                        |  |  |
| FCC Class A digital device         |  |  |
| IC ES003                           |  |  |
| EN300 386-2                        |  |  |
| EN61000-3-2                        |  |  |
| EN61000-3-3                        |  |  |
| VCCI                               |  |  |
| Telecom                            |  |  |
| TIA/EIA/IS-968                     |  |  |
| CS-03                              |  |  |
| TBR 12 & 13                        |  |  |
| JATE                               |  |  |
| SDT 225-100-706                    |  |  |

## FCC Conformance

This section provides information about Alcatel product conformance with FCC rules.

#### FCC Part 15

Alcatel products comply with FCC Part 15 (also known as CFR42, Chapter 2, Part 15) of the Federal Communications Commission (FCC) rules concerning radio frequency emissions for Class A computing devices. The following section is required by the FCC.

CAUTION: In accordance with FCC Part 15, Section 15.21, changes or modifications made by the buyer that are not expressly approved by Alcatel, could void the buyer's authority to operate this equipment.

This equipment has been tested and found to comply with the limits for a Class A digital device, pursuant to Part 15 of the FCC rules. These limits are designed to provide reasonable protection against harmful interference when the equipment is operated in a commercial environment. This equipment generates, uses, and can radiate radio frequency energy and, if not installed and used in accordance with the instruction manual, may cause harmful interference to radio communications. Operation of this equipment in a residential area is likely to cause harmful interference, in which case the user will be required to correct the interference at his own expense.

You can determine whether your equipment is causing interference by turning it off. If the interference stops, it was probably caused by the Alcatel equipment. If the equipment causes interference to radio or television reception, try to correct the interference by using one or more of the following measures:

- Turn the television or radio antenna until the interference stops
- Move the equipment to one side or the other of the television or radio
- Move the equipment farther away from the television or radio

## FCC Part 68

This equipment complies with Part 68 of the FCC rules. The FCC Part 68 label is located on the bottom chassis panel. This label contains the FCC Registration Number and Ringer Equivalence Number (REN) for this equipment. If requested, this information must be provided to your telephone company.

Connection to the telephone network should be made by using standard modular telephone jacks, type RJ-48C. The RJ-48C plug and/or jacks used must comply with the FCC Part 68 rules.

| MFRs Port<br>Identifier | Facilities<br>Interface<br>Code | Service<br>Order<br>Code | Network<br>Connectors |
|-------------------------|---------------------------------|--------------------------|-----------------------|
| WAN Ports 1-2           | 04DU9-1SN<br>04DU9-1ZN          | 6.0N                     | RJ-48C                |

## **Incidence of Harm**

If your telephone equipment causes harm to the telephone network, the telephone company will notify you in advance that temporary discontinuance of service may be required. But if advance notice is not practical, the telephone company will notify you as soon as possible. Also, you will be advised of your right to file a complaint with the FCC if you believe it is necessary.

## **Rights of the Telephone Company**

Your telephone company may make changes in its facilities, equipment, operations, or procedures that could affect the proper functioning of your equipment. If they do, you will be notified in advance in order for you to make necessary modification to maintain uninterrupted service.

# **Proper Disposal of Alcatel Equipment**

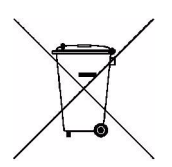

The OmniAccess 601, 602, and 604 routers at end of life are subject to separate collection and treatment in the EU Member States, Norway, and Switzerland and therefore are marked with the symbol shown at the left. Treatment applied at end of life of these products in these countries shall comply with the applicable national laws implementing Directive 2002/96EC on Waste of Electrical and Electronic Equipment (WEEE).

The WEEE Directive 2002/96/EC and RoHS (Restriction of Hazardous Substances) Directive 2002/95/EC sets collection, recycling and recovery targets for various categories of electrical products and their waste.

The Restriction on Hazardous Substances Directive (RoHS) (2002/95/EC), which accompanies the WEEE Directive, bans the use of heavy metals and brominated flame-retardants in the manufacture of electrical and electronic equipment. Specifically, restricted materials under the RoHS Directive are Lead (Including Solder used in PCB's), Cadmium, Mercury, Hexavalent Chromium, and Bromine.

Alcatel declares compliance with the European Union (EU) WEEE Directive (2002/96/EC). For more information on WEEE, refer to:

http://www.dti.gov.uk/sustainability/weee/

# INDEX

 $(\mathbf{i})$ 

**NOTE:** If you are viewing this guide with Adobe Acrobat, click the page number of the index topic to go to that topic in the guide.

#### Numbers

 601 back panel
 8

 601 Front Panel
 8

 602 Back panel
 10

 602 Front Pane
 10

 604 Back panel
 12

 604 Front Panel
 12

#### A

account name, changing 31 adapter, console cable 27 adding users 33 alarms 53 Alcatel, contacting 74

#### B

BERT test 54, 56 bin file 42 boot image, upgrading 42 boot process 41

## С

cable other required 16 pinouts, Ethernet 63 pinouts, WAN 63 CD, product documentation 4 changing account name 31 password 31 commands, show 53 compact flash configuration 52 configuration, restoring defaults 34 configuring adding users 33 host name 32 removing users 33 connectors 12 VDC 8, 10, 12 DB-9 9, 11, 13 RJ-45 (Ethernet) 25 Console cable adapter 27 contacting Alcatel 74 contents, shipping carton 18

## D

default account name 31 configuration 34 E1 configuration 35 Ethernet configuration 34 IP configuration 34 password 31 restoring default configuration 34 T1 configuration 35 deleting users 33 diagnostics tips 55 disclaimer of warranty 73 documentation feedback ii documentation, related 4 documents, printing 4 download command 42 Drop and Insert 36

## E

EMC compliance 67 enterprise mibs 66 environment 15 equipment malfunction 74 Ethernet 25 cable pinouts 63 default configuration 34 LAN specifications 62 LED 55 exclusions, warranty 73

#### F

FCC compliance 67 feedback, documentation ii file download command 42 system.cfg 34 T1000.bin 41, 42 T1000.Z 41 front panel 12

## Н

hardware warranty 73 host name 32 HS LED 8, 11, 13

#### I

images, upgrading software 42 installation preparing for 15 rack mount 24 required items 16 table top 21 wall mount 22 interface E1 WAN specifications 62 Ethernet LAN specifications 62 LAN 25 operator 27 T1 WAN specifications 61 WAN 25 IP default configuration 34

#### L

LAN interface 25 LED DUP 12 Ethernet 12 HS 12 LINK/ACT 12, 55 Power 12, 55 WAN 12 local management 27 log in 29 loopback test 54

#### Μ

managing the router 27 MIBs enterprise 66 standard 65 modem, connecting to a 27 mounting rack 24 table top 21 wall 22

#### Ν

navigation, CD 4 network cables 16 tests 54 non-Alcatel products 73

#### 0

operating system, upgrading 42 operator interface 27

#### Р

Part 68, FCC compliance 67, 68 password, changing 31 ping test 54, 55 pinouts Alcatel to console (RJ-45) 63 Ethernet cable 63 RJ-45 console cable 63 RJ-48C T1 cable 63 port Console 9, 11, 13 Ethernet 34 power LED 55 printing documents 4 procedures, corporate policy 73 product packaging 18

## R

rack mount installation 24 regulatory compliance 67 remote management 27 removing users 33 Restriction on Hazardous Substances Directive 70

## S

safety compliance 67 shipped items 18 site preparation 15 software upgrade 42 software warranty 73 standard warranty 73 statistics, WAN 53 system administrator, changing account name 31 system alarms 53 system.cfg 34

## Т

T1 cable pinouts 63 WAN interface 25 WAN specifications 61 T1000.bin file 41, 42 T1000.Z file 41 table top installation 21 Technical Support 74 Telco standards 67 test BERT 54, 56 loopback 54 network 54 ping 54, 55 tips, diagnostics 55 tools, installation 16

## U

upgrade, software 42 users adding 33 removing 33

#### W

wall mount installation 22 WAN statistics 53 T1 25 WAN STATUS LED 8, 11, 13 warranty, exclusions 73 warranty, standard 73 website, Alcatel 74

## **Standard Warranty**

#### Hardware

Alcatel warrants that the Hardware sold hereunder shall be free of defects in workmanship for a period of one (1) year from the Date of Shipment. In the event that Alcatel receives notice from the Customer during the warranty period that any Hardware does not conform to this warranty, Alcatel, shall, at its sole option, either repair or replace the non-conforming Hardware. If said notice is received within ninety (90) days of shipment from the Alcatel factory in 26801 West Agoura Road Calabasas, CA 91301, such replacement shall be "Next Business Day." If said notice is received after ninety (90) days from shipping from Alcatel, the Customer must ship the defective Hardware to Alcatel for repair. Such repair shall take no more than ten (10) business days. Cost of shipping to Alcatel shall be at the Customer's expense. Cost of shipping the repaired unit to the Customer shall be at Alcatel's expense. Under the terms of any such warranty, Hardware may be replaced with refurbished or new Hardware at Alcatel's option.

For instructions on obtaining Return Material Authorization (RMA), which is required before Hardware under warranty can be returned to Alcatel, refer to <u>Procedures</u> below.

#### Software

Alcatel warrants that the media on which the Software is recorded shall be free from defects in material and workmanship under normal use for a period of ninety (90) days from the Date of Shipment. The Customer's sole and exclusive remedy, and Alcatel sole and exclusive liability, shall be replacement of the media in accordance with this limited warranty. The Customer shall be entitled to free Software upgrades (bug fixes and feature enhancements not listed as separate cost options of the Alcatel price list) from the Alcatel website for the first ninety (90) days after shipment from Alcatel.

#### **Technical Support**

Online, phone, and email Technical Support is provided free of charge for a period of ninety (90) days from the Date of Shipment. Technical Support is available online at the Alcatel website: www.alcatel.com, by phone at: 800 995 2696 (within the United States) or 800 995 4507 (outside the United States), or by email at: support@ind.alcatel.com. Technical Support provides the following services:

- Technical Support will assist the Customer in determining if problems encountered with Alcatel products are due to errors or limitations in the current
  Alcatel operating system and advise the Customer on the availability of Software updates or workarounds.
- Technical Support will provide assistance to the Customer regarding questions concerning the installation of Software updates and configuration questions arising from Software updates.
- Technical Support will work with the Customer to develop and implement appropriate network configurations.

#### Procedures

A product may only be returned with the prior written approval of Alcatel. Such approval shall reference a Return Material Authorization (RMA) number issued by authorized Alcatel Technical Support personnel. To contact Alcatel Technical Support, call 800 995 2696 (within the United States) or 800 995 4507 (outside the United States), or email at support@ind.alcatel.com. Transportation costs, if any, incurred in connection with the return of a defective item to Alcatel shall be borne by the Customer. Transportation costs incurred in connection with the re-delivery of a repaired or replaced item to the Customer shall be borne by the Customer shall be borne by the Customer if Alcatel reasonably determines that the product is not defective. If Alcatel determines, in its sole discretion, that the allegedly defective product is not covered by the terms of the warranty provided hereunder, or that a warranty claim is made after the warranty period, the cost of repair by Alcatel, including all shipping expenses, shall be reimbursed by the Customer. Alcatel, shall have no liability with respect to data contained in any system returned to Alcatel.

For complete contact information for Alcatel, see Contacting Alcatel below.

#### Exclusions

The foregoing warranties and remedies are for the Customer's exclusive benefit and are non-transferable. Any and all warranties shall be void regarding System components that are damaged or rendered unserviceable by: (1) acts or omissions of non-Alcatel personnel; (2) misuse, theft, vandalism, fire, water, or other peril; (3) alterations of or additions to the System or any element thereof performed by personnel not certified by Alcatel to perform such alterations and additions or (4) the Customer's failure to meet environmental specifications.

#### **Non-Alcatel Products**

In circumstances where a product not manufactured or created by Alcatel is sold by Alcatel hereunder to complete an order, the Customer's sole remedy shall be pursuant to the original manufacturer's/licensor's warranty to the Customer, to the extent permitted by the original manufacturer/licensor.

#### **Disclaimer of Warranty**

The limited warranties referred to in paragraphs above shall be in lieu of all other warranties whether expressed, implied, statutory, or otherwise. Alcatel specifically disclaims any implied warranties of merchantability or fitness for a particular purpose.

#### Limitation of Liability

Alcatel and its suppliers exclude themselves from any liability for any lost revenue or profit, loss of business, loss of information or data, or for special, indirect, consequential, incidental, or punitive damages of any kind caused out of or in connection with the sale, installation, maintenance, use, performance, failure, or interruption of its products, even if Alcatel and its authorized resellers have been advised of the possibility of such damages. In no event shall Alcatel or its supplier's total liability to the Customer, whether in contract negligence, strict liability, tort or otherwise, exceed the price paid by the Customer. The foregoing limitations shall apply even if any remedy provided herein shall fail its essential purpose.

## **Equipment Malfunction**

In the event this equipment should fail to operate properly, disconnect the unit from the telephone line and contact Alcatel Technical Support at the address and phone number listed in below. DO NOT DISASSEMBLE THIS EQUIPMENT. This equipment does not contain any user-serviceable components. If the equipment is causing harm to the network, the telephone company may request that you disconnect this equipment from the telephone network until the problem is resolved.

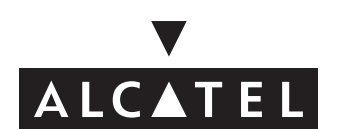

## **Contacting Alcatel**

| Telephone | 818 880 3500                                      |
|-----------|---------------------------------------------------|
| Fax       | 818 880 3505                                      |
| Mail      | 26801 West Agoura Road<br>Calabasas, CA 91301     |
| Sales     | 818 880 3500                                      |
| Support   | 800 995 2696 (US)<br>800 995 4507 (International) |
| Email     | support@ind.alcatel.com                           |
| Internet  | http://eservice.ind.alcatel.com                   |